# 混合物リスク評価ツール BIGDr.Worker

利用マニュアル

# 目次

| 1. はじめに                                  | 1    |
|------------------------------------------|------|
| 2. BIGDr. Worker の動作確認環境                 | 1    |
| 3. BIGDr.Worker の利用手順                    | 1    |
| 3.1. BIGDr.Worker のダウンロード                | 1    |
| 3.2. ECETOC TRA ツールのダウンロード               | 1    |
| 3.3. ECETOC TRA の構成ファイルを所定のフォルダにコピー      | 4    |
| 3.4. BIGDr.Worker の起動                    | 5    |
| 3.5. 混合物リスクアセスメントのタイトル等、成分物質の情報、ばく露シナリオの | の入   |
| カ                                        | 7    |
| 3.6. リード物質選定機能(LeadSelector)利用の検討        | 8    |
| 3.7. 成分物質のリスク評価実行、結果の確認                  | 8    |
| 3.8. リスクアセスメント結果帳票を出力                    | . 11 |
| 3.9. ECETOC TRA ツール構成ファイルを一斉に閉じる         | 12   |
| 4. リスクアセスメント実施のオプション機能                   | .13  |
| 4.1. 混合物のリード物質選定機能(LeadSelector)         | .14  |
| 4.1.1. リード物質選定機能シートへの移動                  | .14  |
| 4.1.2. 混合物(製品)の名称、成分物質の基本情報を入力           | 15   |
| 4.1.3. 成分物質の GHS 区分分類結果、毒性値情報の収集         | 15   |
| 4.1.4. 成分物質の GHS 区分分類結果の入力               | 18   |
| 4.1.5. リード物質の選定処理を実行                     | 25   |
| 4.1.6. リード物質選定結果を参照                      | 25   |
| 4.2. 保存した物質パラメータを参照する                    | 27   |
| 4.3. 過去に実施した混合物リスクアセスメント結果の帳票を出力         | 29   |
| 4.4. 蒸気圧の単位換算をする                         | 30   |

利用マニュアルの更新履歴

| 更新年月日      | 更新内容                                          |
|------------|-----------------------------------------------|
| 2016/6/23  | ECETOCTRA ツールのダウンロードサイト変更に伴う変更                |
| 2016/10/4  | ECETOCTRA ツールのダウンロード手順変更に伴う変更                 |
| 2016/10/4  | BIGDr.Workerの画面構成変更に伴う変更(機能には変更なし)            |
| 2017/10/31 | BlGDr.Worker のバージョンアップ(1.5→1.6)に伴う変更          |
|            | BlGDr.Worker のバージョンアップ(1.7→1.71)に伴う変更。変更内容は   |
| 2018/11/30 | 動作確認環境の変更。                                    |
| 2019/9/10  | BIGDr.Worker のバージョンアップ(1.72→1.73)に伴う変更。 変更内容は |
|            | TRA を一斉に閉じる機能を持つボタンを追加したことに伴う変更。              |
| 2022/3/8   | ECETOCTRA ツールのダウンロードサイト変更に伴う変更                |
| 2025/3/10  | BIGDr.Worker の動作確認環境の変更。                      |

# 1.はじめに

混合物リスク評価ツール BIGDr.Worker は、混合物の作業者リスク評価を行うためのツ ールで、日本化学工業協会が公開した「混合物リスク評価のためのガイダンス」の内容に則 り実装しています。成分物質のリスク評価は、ECETOC TRA ツール(Targeted Risk Assessment Tool) で計算を実行します。

本利用手順書は、混合物リスク評価ツールの利用手順等について説明するものです。

混合物リスク評価全体の考え方については、上記「混合物リスク評価のためのガイダンス」 をご参照ください。ガイダンスは BIGDr サイトよりダウンロード可能です (https://www.jcia-bigdr.jp/jcia-bigdr/material/icca\_gss\_maker\_jissen#maker-21)。

# 2. BIGDr.Worker の動作確認環境

BIGDr.Worker は Microsoft Excel のファイルです。以下の環境で動作を確認しています。

| Windows Edition         | システムの種類   | Microsoft Excel のバージョン |  |  |  |  |  |  |
|-------------------------|-----------|------------------------|--|--|--|--|--|--|
| Windows 10 Professional | 64 ビット OS | Excel2019              |  |  |  |  |  |  |
| Windows 10 Professional | 64 ビット OS | Excel2021              |  |  |  |  |  |  |
| Windows 11 Professional | 64 ビット OS | Excel2019              |  |  |  |  |  |  |
| Windows 11 Professional | 64 ビット OS | Excel2021              |  |  |  |  |  |  |

図素 9-1 BICDr Worker の動作確認得情

### 3. BIGDr.Worker の利用手順

3.1. BIGDr.Worker のダウンロード

BIGDr.Worker を BIGDr サイトよりダウンロートして、PC に保存してください。 URL: https://www.jcia-bigdr.jp/jcia-bigdr/material/icca\_gss\_maker【会員限定】

#### 3.2. ECETOC TRA ツールのダウンロード

ECETOC TRA ツールをダウンロードして、PC に保存してください。

なお、BIGDr.Worker と ECETOC TRA ツールのバージョンは合致している必要があり ます。BIGDr.Workerのファイル名で、どのTRA ツールに対応しているかを見分けること ができます。BIGDr.Worker ファイルのネーミングルールは以下の通りです。

### BIGDrWorker\_tra3.1\_v1.71\_2018XXXX.xlsm (2)(1)

① 対応する TRA ツールのバージョン番号を表します。この例では TRA3.1 に対応していること を示しています。 ② BIGDrWorker のバージョンとリリース日付を表します。

TRA ツールのダウンロード方法を以下に説明します。

 ECETOC TRA のダウンロードページ <u>https://www.ecetoc.org/tra-download/</u> にアクセスしてください。

② ページをスクロールすると、「Download Integrated Tool」ボタン(下図の赤枠)が あります。これを押した後、指示に従いユーザー情報を送信することでダウンロードできま す。

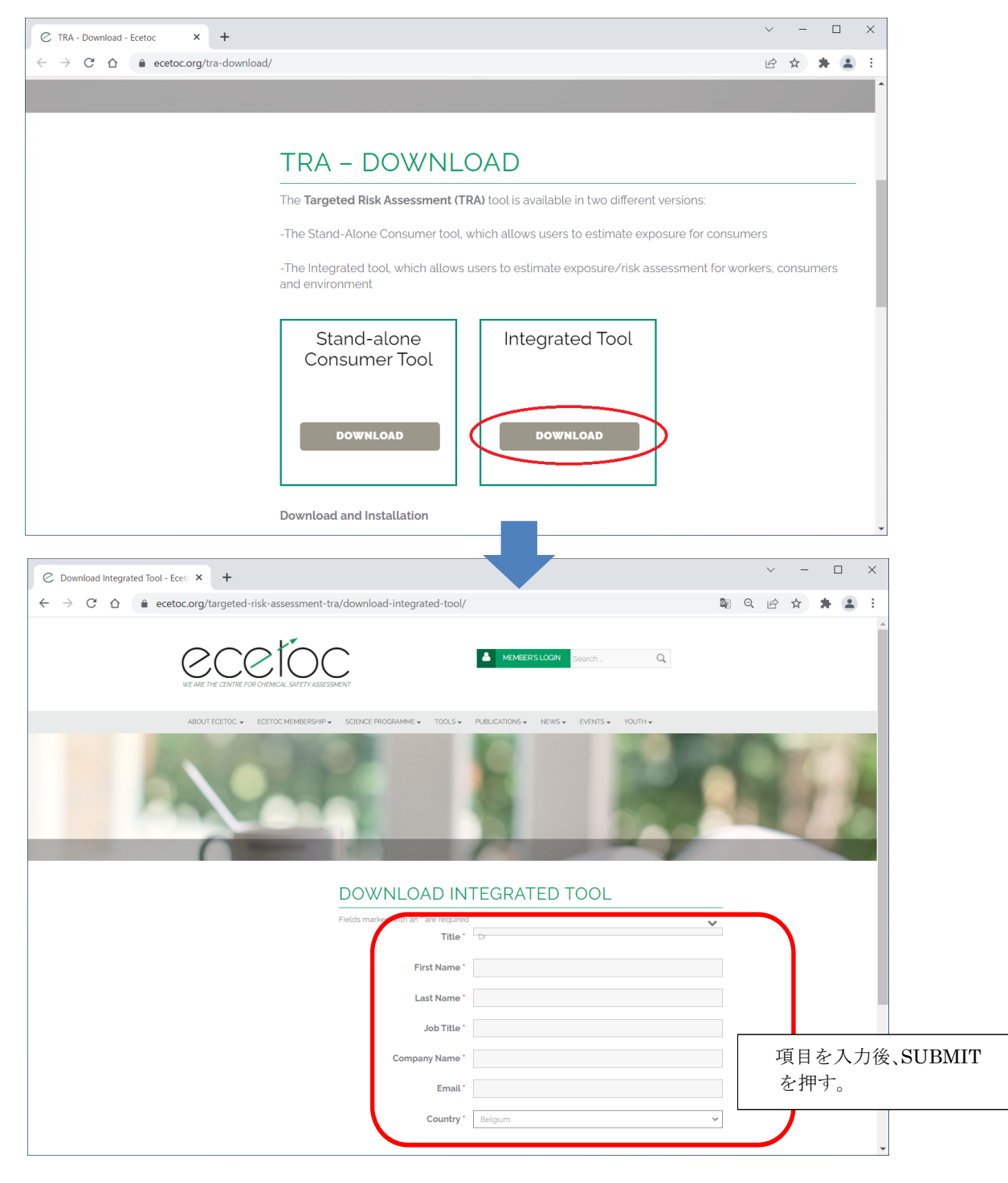

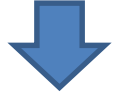

| C Download Integrated Tool - Eceto × +                                                     |                                 |                                       |                    |   | $\sim$ | - |   | ו | × |
|--------------------------------------------------------------------------------------------|---------------------------------|---------------------------------------|--------------------|---|--------|---|---|---|---|
| $\leftrightarrow$ $\rightarrow$ C $\triangle$ (a) ecetoc.org/targeted-risk-assessment      | t-tra/download-integrated-t     | ool/                                  |                    | Q | É      | ☆ | * |   | : |
|                                                                                            | SESSMENT                        | A MEMBER'S LOGIN Set                  | rch _ Q            |   |        |   |   |   | * |
|                                                                                            | DOWNLOAD                        | INTEGRATED TC                         | VENTS VOUTH-       |   |        | 1 |   | 1 |   |
|                                                                                            | You have selected : Integrated  | d Tool v3.1                           |                    |   |        |   |   |   |   |
|                                                                                            | A notification to allow you dow | rnload the full file has been sent to |                    |   |        |   |   |   |   |
|                                                                                            | You can return to the main TR.  | A page <u>here</u> .                  |                    |   |        |   |   |   |   |
| PUBLICATIONS<br>© Technical Reports<br>© Special Reports<br>© Annual Reports<br>© Archives | JOIN ECETOC Find out more       | CONNECT WITH US                       | SHARE THIS CONTENT |   |        |   |   |   |   |
|                                                                                            | DISCLAIMER - PRIVACY NOTICE     | - COOKIES POLICY - CONTACT US         |                    |   |        |   |   |   | Ļ |

「DOWNLOAD INTEGRATED TOOL」画 面が表示される。ここに書かれているよう に、入力したメールアドレスにメールが届 く。メール文面のダウンロードリンクから TRA ツールがダウンロードできる。

図表 3-1 ECETOC TRA ツール ダウンロード手順

項目入力後に表示される画像と質問は、キャプチャと呼ばれるテストの一種で、応答者が コンピュータでないことを確認するために使われます。1人が自動プログラムの実行などに より複数回のアクセスをすることを防ぐことなどが目的です。

#### 3.3. ECETOC TRA の構成ファイルを所定のフォルダにコピー

ECETOC TRA の構成ファイルを全て BIGDr.Worker ツールのファイルと同じフォルダ にコピーして下さい。

TRA Ver3.2の構成ファイルは以下の9つです。

ecetocTRAM.xls ecetocTRAMcons.xls ecetocTRAMenv.xls ecetocTRAMwork.xls EUTGDsheet-TRAM.xls SimpleBox-TRAM.xls SimpleTreatC-TRAM.xls SimpleTreatL-TRAM.xls

#### 3.4. BIGDr.Worker の起動

BIGDr.Worker は Excel ファイルです。ダブルクリックしてファイルを開いてください。 このとき、「セキュリティの警告」が表示される場合があるため、「コンテンツの有効化」 または「マクロを有効にする」というボタンを押してください。

ファイルが開き、マクロが有効になると、メニュー画面(図表 3-2)が表示されます。

「リスクアセスメント」ボタンを押下すると「■混合物のリスクアセスメント」シートに 移動します。作業者リスクアセスメントの一連の基本手順は、このシートの中で実施するこ とができます。

単一物質のリスクアセスメントは、混合物のリスクアセスメントシートで1物質のみを 指定することで実施が可能です。

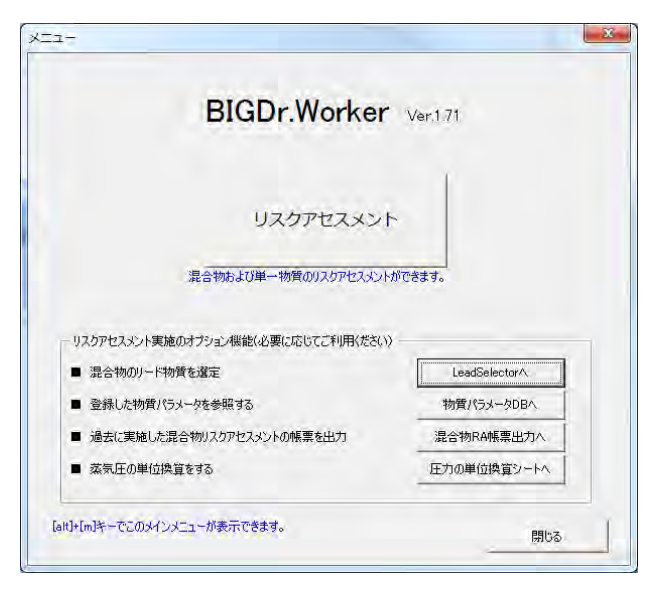

図表 3-2 メニュー画面

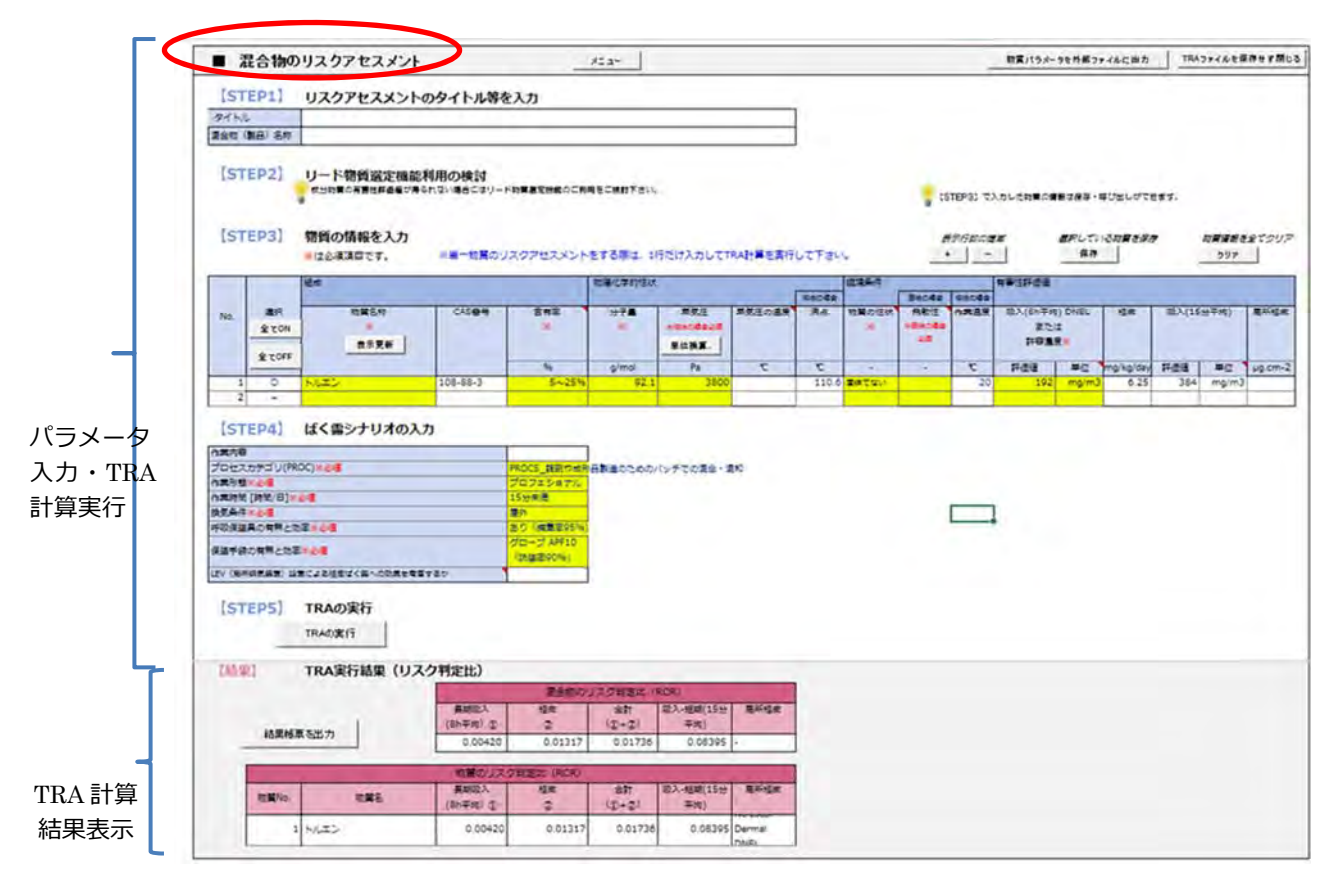

図表 3-3 混合物のリスクアセスメントシート

混合物のリスクアセスメントシート上のボタンの機能概要を図表 3-4 に記載します。

| No         | ボタン名             | 機能概要                                |
|------------|------------------|-------------------------------------|
| 1          | 「メニュー」ボタン        | メニュー画面(図表 3・2 メニュー画面)を表示します。        |
| 2          | 「全て ON」ボタン(選択欄)  | 選択を全て「〇」にします。非表示の行は「〇」になりませ         |
|            |                  | $\mathcal{K}_{\circ}$               |
| 3          | 「全て OFF」ボタン(選択欄) | 選択を全て「-」にします。非表示の行は「-」になりませ         |
|            |                  | $\mathcal{K}_{\circ}$               |
| 4          | 「表示更新」ボタン(物質名称欄) | 物質名称欄で表示される選択リストを更新します。             |
| 5          | 「単位換算」ボタン(蒸気圧欄)  | 蒸気圧の単位換算機能を提供するシートへジャンプしま           |
|            |                  | す。                                  |
| 6          | 表示行数の増減「+」「-」ボタン | 表示行数を増減します。                         |
|            |                  | 最大で 100 行まで追加できます。                  |
| $\bigcirc$ | 「保存」ボタン          | 「選択」欄で選択されている成分物質のパラメータ情報を          |
|            |                  | 保存します。保存した情報は後から呼び出すことができま          |
|            |                  | す。                                  |
|            |                  | 呼び出し方:「物質名称」欄で表示される物質一覧から呼び         |
|            |                  | 出したい物質を選択すると、その物質パラメータがセット          |
|            |                  | されます。                               |
|            |                  | 同じ物質を何度も保存した場合には、複数行表示されます          |
|            |                  | ので、選択するときは間違えないようにご注意下さい。           |
| 8          | 「クリア」ボタン         | 混合物リスクアセスメントシート上で入力されている物質          |
|            |                  | 情報を全てクリアします。                        |
| 9          | 「TRA の実行」ボタン     | 「選択」欄で選択されている成分物質について TRA 計算を       |
|            |                  | 実行します。行が非表示の物質の計算は実行されません。          |
| 10         | 「結果帳票を出力」ボタン     | シート上のリスクアセスメントの条件と結果の情報が記載          |
|            |                  | された帳票が作成されます。                       |
| 11)        | 「物質パラメータを外部ファイル  | 成分物質のパラメータ情報を外部ファイルに保存します。          |
|            | に出力」ボタン          | BIGDr.Worker を保存しているのと同じフォルダに Excel |
|            |                  | 形式で保存されます。                          |
|            |                  | 保存されたファイルから BIGDr.Worker に物質の情報を貼   |
|            |                  | り付けるときは、通常の「貼り付け」でなく「形式を選択し         |
|            |                  | て貼り付け…」-「値貼り付け」をご利用ください。            |
| 12         | 「TRA ファイルを保存せず閉じ | TRA 計算を実行すると、TRA の構成ファイル 9 ファイル     |
|            | る  ボタン           | が開きます。これらのファイルを保存せずに閉じます。           |

図表 3-4 混合物のリスクアセスメントシート上のボタンの機能概要

3.5. 混合物リスクアセスメントのタイトル等、成分物質の情報、ばく露シナリオの入力

混合物のリスクアセスメントシート(図表 3-3)で混合物の情報を入力してください。必 須項目は、黄色いセル(もしくは、項目名欄に「※」が付加されている項目)です。

※BIGDr.Worker の「動作確認手順」シートに、一通りの利用手順が確認できるケースス タディを用意しています。「動作確認手順」シートに従い操作してみてください。 【オプション機能】(必要に応じてご利用ください。)

物質パラメータ(STEP3の入力項目。組成、物理化学的性状、環境条件、有害性評価値)の保存・ 呼び出しができます。

物質パラメータを保存し、後から呼び出すことができます。

保存したい物質の「選択」チェックボックスをオンにし、「保存」ボタンを押下すると物質パラメー タが別シートに保存されます。

「物質名称」欄のプルダウンリストでは、保存された物質名一覧が表示されます。リストを選択する と、パラメータが呼び出されセルにセットされます。

パラメーター覧表の参照も可能です。一覧表の参照方法は、4.2を参照してください。

ECETOC TRA ツールでは、評価対象物質が液体の場合、計算には「蒸気圧」が必要であり、入力必須 となっています。加えて、「作業温度での蒸気圧」を加味して計算することがシミュレーションの精緻化 に有効です。BIGDr.Worker では、物質の「沸点」と「作業温度」から作業温度での蒸気圧を換算して 求め、TRA ツールに導入する機能を提供しています。

換算には、トルートンの法則およびクラウジウス・クラペイロンの式を用いています。

なお、評価対象物質が固体の場合、「蒸気圧」の入力は必須ではありません。代わりに「飛散性」の選択 が必須となります。

#### 3.6. リード物質選定機能(LeadSelector)利用の検討

リード物質選定機能は、混合物のリスク評価を行う際に、評価対象物質を絞り込むことを 目的とした機能です。リスク評価をするために必要な成分物質の有害性評価値が得られな い場合などには、リード物質選定機能の利用をご検討下さい。

リード物質選定機能の利用方法は、4.1をご参照ください。

#### 3.7. 成分物質のリスク評価実行、結果の確認

必要な情報をすべて入力し終えたら、「TRA の実行」ボタンを押下してください。

(BIGDr.Worker のプログラムが TRA の構成ファイルを開くときに、「リンクの更新を しますか」という主旨のメッセージが表示される場合があります。その場合、「続行」もし くは「リンクを更新する」を選択してください。

成分物質ごとにTRA 計算が実行されます。最後に成分物質のリスク判定比を合計することで混合物としてのリスク判定比が計算されます。

全ての計算が終わったら終了を知らせるメッセージが表示され、シート下部の「TRA 実 行結果(リスク判定比)」欄に混合物、成分物質のリスク判定比(RCR: Risk Characterisation Ratio)が表示されます。混合物のリスク判定比が<1.0であれば、リスクは管理されている といえます。リスク判定比が1.0以上の場合、赤字で表示されます。リスク低減措置をご検 討下さい。

| [結果] |     | TRA実行結果(リスク                                     | 判定比)             |                     |              |                  |                         |
|------|-----|-------------------------------------------------|------------------|---------------------|--------------|------------------|-------------------------|
|      |     |                                                 |                  | 混合物のリ               | スク判定比        | (RCR)            | -                       |
|      | 結果  | 根票を出力                                           | 長期吸入<br>(8h平均) ① | 終皮<br>②             | 合計<br>(①+2)) | 吸入-短期(15<br>分平均) | 局所経皮                    |
|      |     |                                                 | 0.03641          | ÷                   | ÷            | 0.97117          | ÷                       |
|      |     |                                                 | 物質のリスク           | 判定比(RCR)            |              |                  | -                       |
| 物質   | No. | 物黃名                                             | 長期吸入<br>(8h平均) ① | 経 <del>反</del><br>2 | 合計<br>(①+②)  | 吸入-短期(15<br>分平均) | 局所経皮                    |
|      | 1   | くこうく                                            | 0.00420          | 0.01317             | 0.01736      | 0.08395          | No Local<br>Dermal DNEL |
|      | 2   | 酢酸ブチル                                           | 0.00212          | No Dermal<br>DNEL   | -            | 0.04236          | No Local<br>Dermal DNEL |
|      | 3   | 酢酸エチル                                           | 0.00525          | 0.00131             | 0.00656      | 0.10502          | No Local<br>Dermal DNEL |
|      | 4   | メチルイソブチルケトン                                     | 0.01056          | 0.00697             | 0.01754      | 0.16861          | No Local<br>Dermal DNEL |
|      | 5   | エチレングリコールモノエチル<br>エーテルアセテート(以下、酢酸<br>2-エトキシエチル) | 0.01428          | 0.06234             | 0.07662      | 0.57123          | No Local<br>Dermal DNEL |

図表 3-5 TRA 実行結果の表示

| ※リンクの更新についてのメッセージの表示を制御する方法                                                                                                    |
|----------------------------------------------------------------------------------------------------|
| 「TRA の実行」ボタンを押したときに、「このブックには、他のデータ ソースへのリンクが含まれていま                                                                                                    |
| す。リンクを更新すると、Excel は最新のデータを取り込もうとします。リンクを更新しないと、以前の情報が使                                                                                                    |
| 用されます。」というメッセージが表示されることがあります。これは、他のブックへのリンクを含むブ                                                                                                    |
| ックを開いたときに表示されるメッセージです。                                                                                                    |
| このメッセージを表示しないようにする方法として、(1) TRA ツールの構成ファイルに対して設定                                                                                                    |
| する方法と(2) Excel アプリケーションに対して設定する方法があります。                                                                                                    |
| (1)を設定しても変わらずメッセージが表示される場合には、続けて(2)の設定もご検討くださ                                                                                                    |
|                                                                                                    |
|                                                                                                    |
| 以下に手順を示します。一度設定すれば、以降は表示されなくなります。                                                                                                    |
| <ol> <li>TRA ツールの構成ファイルに対して設定する方法</li> <li>TRA ツールの構成ファイルの1つである ecetocTRAM.xls を表示する。</li> <li>Excel のメニューで、「データ」→「リンクの編集」を選択すると、「リンクの編集]ダイアログが開く。</li> <li>「起動時の確認…」ボタンをクリックすると、「起動時の確認]ダイアログが開くので、「メッセージを表示しないで、リンクの自動更新も行わない」を選択する。</li> <li>ecetocTRAM.xls を保存する。(TRA ツールを構成する他のファイルの保存は不要です。)</li> </ol> |
| (2) Excel アプリケーションに対して設定する方法                                                                                                    |
| <ol> <li>Excel を起動する。</li> </ol>                                                                                                    |
| ② [ファイル]-[オプション]を選択し、オプション設定ウインドウを開く。                                                                                                    |
| ③ [詳細設定]タブを選択する。                                                                                                    |
| ④ [全般]の下の[リンクの自動更新前にメッセージを表示する]チェックボックスをオフにする。                                                                                                    |
| ※ (2)の Excel に対しての設定をすると、他のファイルを開く際にも適用され、リンクの自動更<br>新のメッセージが表示されなくなります。ご留意ください。                                                                                                    |

# 3.8. リスクアセスメント結果帳票を出力

BIGDr.Worker ではリスクアセスメント結果帳票を出力できます。「結果帳票を出力」ボ タンを押下すると、結果帳票が作成されます。帳票は Excel シート形式ですので、適宜編集 をしてください。

|            | 【結果】 TRA実行結果(!                     | リスク判定は    | 七)                          |             |              |           |                 |               |                |
|------------|------------------------------------|-----------|-----------------------------|-------------|--------------|-----------|-----------------|---------------|----------------|
|            |                                    |           |                             | 混合物のリ       | スク判定比(R      | .CR)      |                 |               |                |
|            |                                    | 長期        | 吸入                          | 経皮          | 合計           | 吸入-短期(15分 | 局所経皮            |               |                |
|            |                                    | (8h平:     | 均)①                         | 2           | (1+2)        | 平均)       |                 |               |                |
|            | 結果帳票を出力                            | 0         | .03641 -                    | -           |              | 0.97117   | -               |               |                |
| *=3-       | -                                  | リスク       | アセスメン                       | トの結果        | 3            | 実施日:      | RA実施者が          | <u>=λ,)</u> = |                |
| 97FJL:     | 2次11日反応型アクリルワレタン酸脂塗料の              | リスク評価を    | 0)2                         |             |              |           |                 |               |                |
| 混合物の       | D情報等                               |           |                             |             |              |           |                 |               |                |
| 製品名称       | 2液性反応型アクリルウレタン機能                   | 經過料2      |                             |             |              |           |                 |               |                |
|            |                                    |           |                             |             |              |           |                 |               |                |
| 組成およ       | じび成分の情報、リスクアセスメントに使用した             | に情報       | 1                           |             |              |           |                 |               |                |
| 成分の情報      |                                    |           | 環境条件                        |             |              | 有害性評価     | <u>ā</u>        |               |                |
| 物質名称       |                                    | CAS番号     | 含有率%                        | 飛散性         | 物質の性状        | 吸入(長期)    | 経皮<br>mg/kg/day | 吸入(短期)        | 局所経由<br>ルs/cm2 |
| トルエン       |                                    | 108-88-3  | 5~25%                       |             | 固体でない        | 192 mg/m3 | 6.25            | 384 mg/m3     | A BY CITAL     |
| 酢酸ブチル      |                                    | 123-96-4  | 5~25%                       |             | 周体でない        | 490 mg/m3 |                 | 960 mg/m3     |                |
| 酢酸エチル      |                                    | 141-78-6  | 5~258                       |             | 固体でない        | 734 mg/m3 | 63              | 1468 mg/m3    | -              |
| メチルイノブラ    | £ሠ/ንኑን                             | 108-10-1  | 5~25%                       |             | 国体でない        | 83 mg/m3  | 11.8            | 208 mg/m3     |                |
| エチレングリ     | コールモノエチルエーテルアセテート(以下、酢酸2-エト        | 100 10 1  |                             |             | autor Crares | 00 110    |                 | 200 110       | -              |
| キシエチル)     |                                    | 111-15-9  | 1~5%                        |             | 固体でない        | 27 mg/m3  | 0.44            | 27 mg/m3      |                |
|            |                                    |           |                             |             |              |           |                 |               |                |
| 作業条件       | 4                                  | 2         |                             |             |              |           |                 |               |                |
| 作業温度       | 20 °C                              | _         |                             |             |              |           |                 |               |                |
|            |                                    |           |                             |             |              |           |                 |               |                |
| (はく露シ      | ナリオ                                |           | The same start strategy and |             |              |           |                 |               |                |
| 作業内容       | 作業内容                               | 混合-2液を使   | 使用直莉に混合                     |             |              |           |                 |               |                |
|            | 作業工程(プロセスカテゴリ)                     | PROC5」調刷计 | >成形品製造の方                    | とめのバッチで     | の混合・混和       |           |                 |               |                |
|            | 作業形態                               | プロフェショナル  | L .                         |             |              |           |                 |               |                |
| -          | 作業時間[時間/日]                         | 15分未満     |                             |             |              |           |                 |               |                |
| 設備         | <b>接</b> 氨条件                       | 屋外        |                             |             |              |           |                 |               |                |
|            | 経皮は〈露を考慮したLEV(局所排気装置)の設置           | 考慮しない     |                             |             |              |           |                 |               |                |
| 保護具        | 呼吸保護具の有無と効率                        | あり(捕集率95  | 5%)                         |             |              |           |                 |               |                |
|            | 保護手袋の有無と効率                         | グローブ APF1 | 0(防護率90%)                   |             |              |           |                 |               |                |
|            |                                    |           |                             |             |              |           |                 |               |                |
| 実施した       | リスク低減措置や作業方法の変更など                  |           |                             |             |              |           |                 |               |                |
|            |                                    |           | A COLOR MALES OF            | 17. M. 1994 |              |           |                 |               |                |
|            |                                    | RAS       | 配着が手。                       | 入力する        |              |           |                 |               |                |
|            |                                    | 03,641,63 | NANGEN 1971 (1970)          | 0110000     |              |           |                 |               |                |
| 111111-111 |                                    |           |                             |             |              |           |                 |               |                |
| 今後実施       | 商予定のリスク低減措置など                      |           |                             |             |              |           |                 |               |                |
|            |                                    |           | 10 Adr 10 1 8               |             |              |           |                 |               |                |
|            |                                    | RAS       | に晒者が手。                      | 人力する        |              |           |                 |               |                |
|            |                                    |           |                             |             |              |           |                 |               |                |
|            |                                    |           |                             |             |              |           |                 |               |                |
|            |                                    |           |                             |             |              |           |                 |               |                |
| 混合物の       | Dリスク判定比(RCR:Risk Charactersation R | atio)     |                             |             |              |           |                 |               |                |
| 吸入(長期-     | 8時間平均)① 0.03641                    |           |                             |             |              |           |                 |               |                |
|            |                                    |           |                             |             |              |           |                 |               |                |

| 吸入(長期-8時間平均)① | 0.03641 |
|---------------|---------|
| 経皮②           | -       |
| 合計(①+②)       |         |
| 吸入(短期-15分平均)  | 0.97117 |
| 局所经内          | -       |

■ 成分物質のリスク判定比(RCR:Risk Charactersation Ratio)

| 物置名称                              | 吸入(長期)<br>① | 経皮<br>②        | 合計<br>(①+②) | 吸入(短期)  | 局所経度                |
|-----------------------------------|-------------|----------------|-------------|---------|---------------------|
| トルエン                              | 0.00420     | 0.01317        | 0.01736     | 0.08395 | No Local Dermal DNE |
| 酢酸ブチル                             | 0.00212     | No Dermal DNI- |             | 0.04236 | No Local Dermal DNE |
| 酢酸エチル                             | 0.00525     | 0.00131        | 0.00656     | 0.10502 | No Local Dermal DNE |
| メチルインブチルクトン                       | 0.01056     | 0.00697        | 0.01754     | 0.16961 | No Local Dermal DNE |
| エチレングリコールモノエチルエーテルアセテート(以下、酢酸2-エト | 0.01428     | 0.06234        | 0.07662     | 0.57123 | No Local Dermal DNE |

### 図表 3-6 リスクアセスメントの結果帳票を出力

なお、帳票のシートは上書きされるため、作成した内容を保存しておきたい場合にはシートをコピー して別ファイルとして保存するようにしてください。【オプション機能】(必要に応じてご利用ください。)

TRA 実行結果は自動で保存されていますので、過去に実施したリスクアセスメントの帳票を出力することもできます。計算条件および結果の比較などにお役立てください。 出力手順は、4.3 を参照してください。

#### 3.9. ECETOC TRA ツール構成ファイルを一斉に閉じる

ECETOC TRA ツールは9つのファイルで構成されています。TRA 計算を実行すると、

これらのファイルは全て Excel 上に開きます。

作業終了後、「TRA ファイルを保存せず閉じる」ボタンをクリックすることでこれらのフ ァイルを一斉に保存しないで閉じることができます。

| ■ 混合物のリスクアセスメント            | x==- | 物質パラメータを外留ファイルに出り | RAファイルを保存せず閉じる |
|----------------------------|------|-------------------|----------------|
| [STEP1] リスクアセスメントのタイトル等を   | አታ   |                   |                |
| P-(1-)[.<br>(45) (115) Set |      |                   | 1              |

# 図表 3-7 TRA ツール構成ファイルを一斉に閉じる

# 4. リスクアセスメント実施のオプション機能

3 章では、基本的な混合物リスクアセスメントの手順を説明しましたが、本章では、 BIGDr.Worker で用意しているいくつかのリスクアセスメント実施のオプション機能について説明します。これらの機能の利用は必須ではありません。必要に応じてご利用をご検討 ください。

オプション機能は、メニュー画面の下部にあるボタンからジャンプできます。

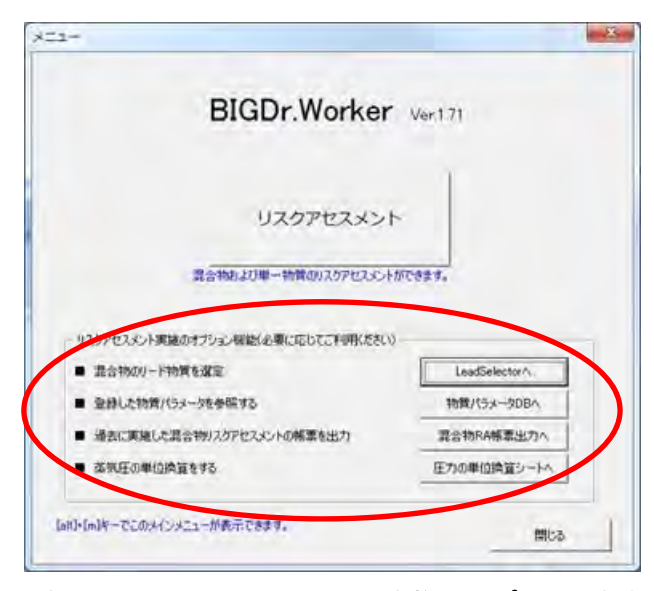

図表 4-1 リスクアセスメント実施のオプション機能

オプション機能で実現できる内容の概要を図表 4-2にまとめます。

| 機能               | 概要                                     |
|------------------|----------------------------------------|
| ■混合物のリード物質選定機    | 混合物のリスク評価を行う際に評価対象物質を絞り込むことを目的とし       |
| 能 (LeadSelector) | た機能です。成分物質の有害性評価値の情報が得られない場合などにご利用     |
|                  | ください。                                  |
| ■登録した物質パラメータを    | 一度実施したリスクアセスメントの物質パラメータ情報を参照できます。      |
| 参照する             | 編集することも可能ですが、その場合は、入力形式の誤りがないようご注意     |
|                  | ください。                                  |
| ■過去に実施した混合物リス    | リスクアセスメント実施のパラメータと結果は自動で保存されます。        |
| クアセスメントの帳票を出力    | 過去に実施したリスクアセスメントの情報を帳票に出力できます。         |
| ■蒸気圧の単位換算をする     | リスクアセスメントのパラメータである蒸気圧の単位が BIGDr.Worker |
|                  | で設定する単位(Pa)と異なる場合に Pa に換算する機能を提供します。   |
|                  | mmHg/torr/atm から Pa への換算ができます。         |

図表 4-2 リスクアセスメント実施のオプション機能の概要

4.1. 混合物のリード物質選定機能(LeadSelector)

日本化学工業協会では関係各省による GHS 分類結果を用いて評価対象物質の選定を行うことが可能な「GHS 法」を作成しました。

混合物のリード物質選定機能(LeadSelector)では、成分物質のGHS分類結果をエンド ポイントごとに入力することで評価対象物質の選定を行う機能を提供しています。

混合物のリード物質選定機能を利用することで、混合物リスク評価を行う際に評価対象 物質を絞り込める可能性があります。成分物質の有害性評価値の情報が得られない場合な どにご利用をご検討ください。

#### 4.1.1. リード物質選定機能シートへの移動

メニュー画面(図表 3-2)で、「LeadSelector へ」ボタンを押下すると、「■混合物のリード物質選定」シートへ移動します。

| ■泪         | 合物のリード物                       | <b>b質選</b> 定   | LeadSel                 | ector ver.1.0.1 | メニュー               | 混合物RAへ       |                      | 混合物RAシートに物質情報を転記                      |
|------------|-------------------------------|----------------|-------------------------|-----------------|--------------------|--------------|----------------------|---------------------------------------|
| 名<br>オ     | 「欄に情報を設定した後、「<br>」る別画面で設定して下さ | 「リード物質選究<br>い。 | 宅を実行」をク                 | リックして下さい。「GI    | HS分類区分」、「急         | 急性毒性値」はセルに   | 直接入力せず、「             | 成分物質No」を選択した後、「成分物質のGHS分類区分の選択…」で表示さ  |
| 混合         | 物(製品)名称                       |                |                         |                 |                    |              |                      |                                       |
| ■ 成分       | 物質のGHS分類区分を設                  | 定              |                         |                 |                    |              | 設定                   | ■ リード物質を選定                            |
|            | 成分物質No:                       | 1              |                         |                 | 成分物質               | のGHS分類区分の選   | 択                    | リード物質選定を実行                            |
|            | 物質名称:                         |                | 3                       |                 | 成分物質のGH            | S分類結果(Webサイト | )を表示                 | · · · · · · · · · · · · · · · · · · · |
| 成分物質<br>No | 成分物質名称<br>※                   | CAS番号          | 含有率<br>(%) <del>※</del> | 。<br>※区分指       | HS分類区分<br>定されていれば。 | 必須           | 急性毒性値<br>(LD50/LC50) | リード物質選定結果                             |
| 1          |                               |                |                         |                 |                    |              |                      |                                       |
| 2          |                               |                |                         |                 |                    |              |                      |                                       |
| 3          |                               |                |                         |                 |                    |              |                      |                                       |
| 5          |                               |                |                         |                 |                    |              |                      |                                       |
| 6          |                               |                |                         |                 |                    |              |                      |                                       |
| 7          |                               |                |                         |                 |                    |              |                      |                                       |
| 8          |                               |                |                         |                 |                    |              |                      |                                       |
| 9          |                               |                |                         |                 |                    |              |                      |                                       |
| 11         |                               |                |                         |                 |                    |              |                      |                                       |
| 12         |                               |                |                         |                 |                    |              |                      |                                       |
| 13         |                               |                |                         |                 |                    |              |                      |                                       |
| 14         |                               |                |                         |                 |                    |              |                      |                                       |
| 15         |                               |                |                         |                 |                    |              |                      |                                       |
| 17         |                               |                |                         |                 |                    |              |                      |                                       |
| 18         |                               |                |                         |                 |                    |              |                      |                                       |
| 19         |                               |                |                         |                 |                    |              |                      |                                       |
| 20         |                               |                |                         |                 |                    |              |                      |                                       |
| 含有率の台      | 計                             |                | 0.00%                   |                 |                    |              |                      |                                       |

図表 4-3 混合物のリード物質選定支援ツール LeadSelector のメイン画面

「混合物のリード物質選定」シート上のボタンの説明を図表 3-4 に記載します。

| No | ボタン名              | 機能概要                         |
|----|-------------------|------------------------------|
| 1  | 「メニュー」ボタン         | メニュー画面 (図表 3・2) を表示します。      |
| 2  | 「混合物 RA へ」ボタン     | 混合物リスクアセスメントシートを表示します。       |
| 3  | 「混合物 RA シートに物質情報を | 混合物リスクアセスメントシートにリード物質として選定   |
|    | 転記」ボタン            | された物質の情報(物質名称、CAS 番号、含有率)を転記 |
|    |                   | します。                         |
| 4  | 「設定.」ボタン          | 急性毒性(吸入・蒸気圧)毒性値の単位を選択(ppm また |
|    |                   | は mg/L) します。                 |
|    |                   | 各成分物質の急性毒性(吸入・蒸気圧)の毒性値はここで   |

図表 4-4 混合物のリード物質選定シート上のボタンの機能概要

| No         | ボタン名                | 機能概要                            |
|------------|---------------------|---------------------------------|
|            |                     | 設定された単位に合わせて入力する必要があります。        |
|            |                     | (各成分物質の毒性値から混合物としての毒性値を計算し      |
|            |                     | て分類判定を行うため、成分物質ごとに異なる設定とする      |
|            |                     | ことはできません。)                      |
| 5          | 「成分物質の GHS 分類区分の選   | 成分物質 No.欄で選択されている成分物質の GHS 区分分  |
|            | 択」ボタン               | 類結果を入力する画面が表示されます。              |
| 6          | 「成分物質の GHS 分類結果(Web | 成分物質 No.欄で選択されている成分物質の GHS 区分分  |
|            | サイト)を表示」ボタン         | 類結果(製品評価技術基盤機構:NITE で公開している Web |
|            |                     | サイト)を表示します。                     |
| $\bigcirc$ | 「リード物質選定を実行」ボタン     | 入力された成分物質の含有率、GHS 分類区分、急性毒性値    |
|            |                     | を元にリード物質選定処理を実行します。             |

## 4.1.2. 混合物(製品)の名称、成分物質の基本情報を入力

混合物(製品)の名称、成分物質の名称(必須)、CAS番号、含有率(必須)をセル入力してください。(項目名欄に赤い「※」が付加されている項目(成分物質名称、含有率)は、必須入力です。)表の下部に成分物質の含有率合計が表示されますので、参考として下さい。

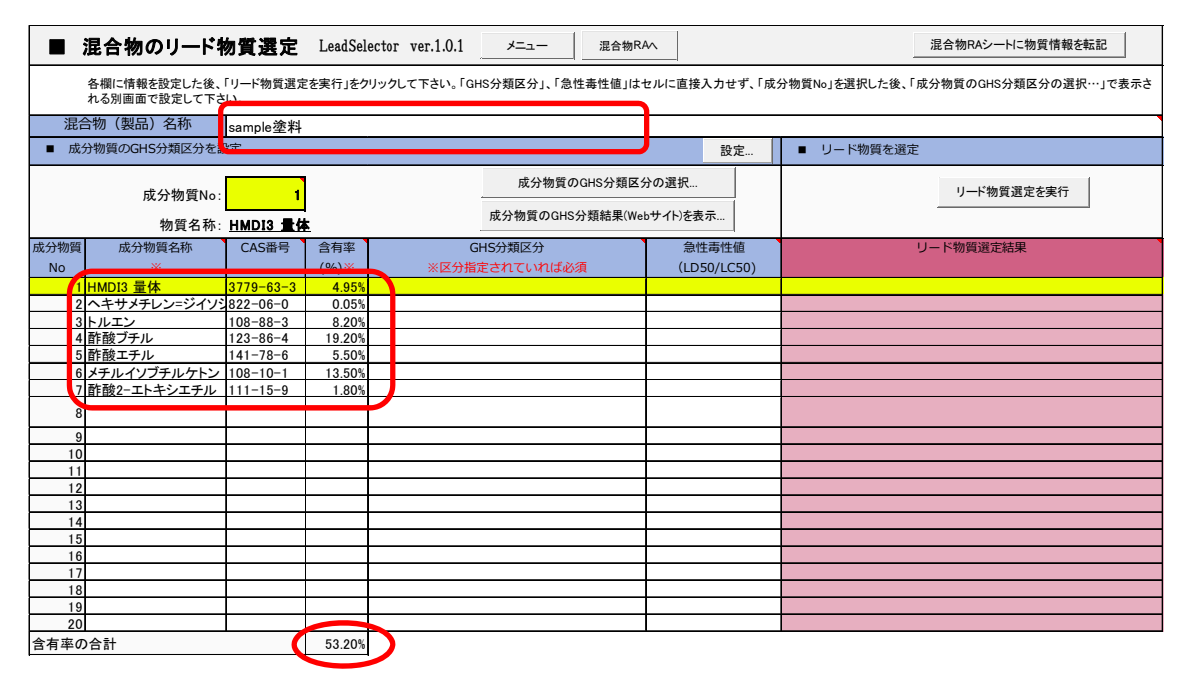

図表 4-5 混合物の名称、成分物質の基本情報を入力

# 4.1.3. 成分物質の GHS 区分分類結果、毒性値情報の収集

成分物質の GHS 区分分類結果、毒性値(LC(D)50 値)の情報を収集し、その内容をツー ルの[GHS 分類区分選択画面](画面は次章をご参照下さい)で入力します。

主な物質の GHS 区分分類結果及び毒性値は、NITE(製品評価技術基盤機構)が公開しているサイト<sup>1</sup>で GHS 関係省庁による分類結果を公開しています。LeadSelector では、こ

<sup>&</sup>lt;sup>1</sup> http://www.safe.nite.go.jp/ghs/all\_fy.html

のサイト内の個別物質の GHS 分類結果ページにジャンプする機能を提供しています。

[成分物質 No]を選択し、[GHS 分類結果(Web サイト)を表示...]ボタンをクリックする と、ブラウザが起動して、成分物質の GHS 区分分類結果ページが表示されます。

LeadSelector では、「健康に対する有害性」のGHS分類結果情報、毒性値(毒性値は急性 毒性のみ)を元にリード物質を選定しています。ページをスクロールして、「健康に対する 有害性」分類結果が掲載されている箇所を表示し、必要な情報を収集して下さい。

※ここで紹介している GHS 分類結果のサイトで情報を得られない物質もあります。その 場合は、原料メーカーの SDS などを参照してみてください。

[GHS 分類区分選択画面]での入力に係る注意点などは、次章で説明します。

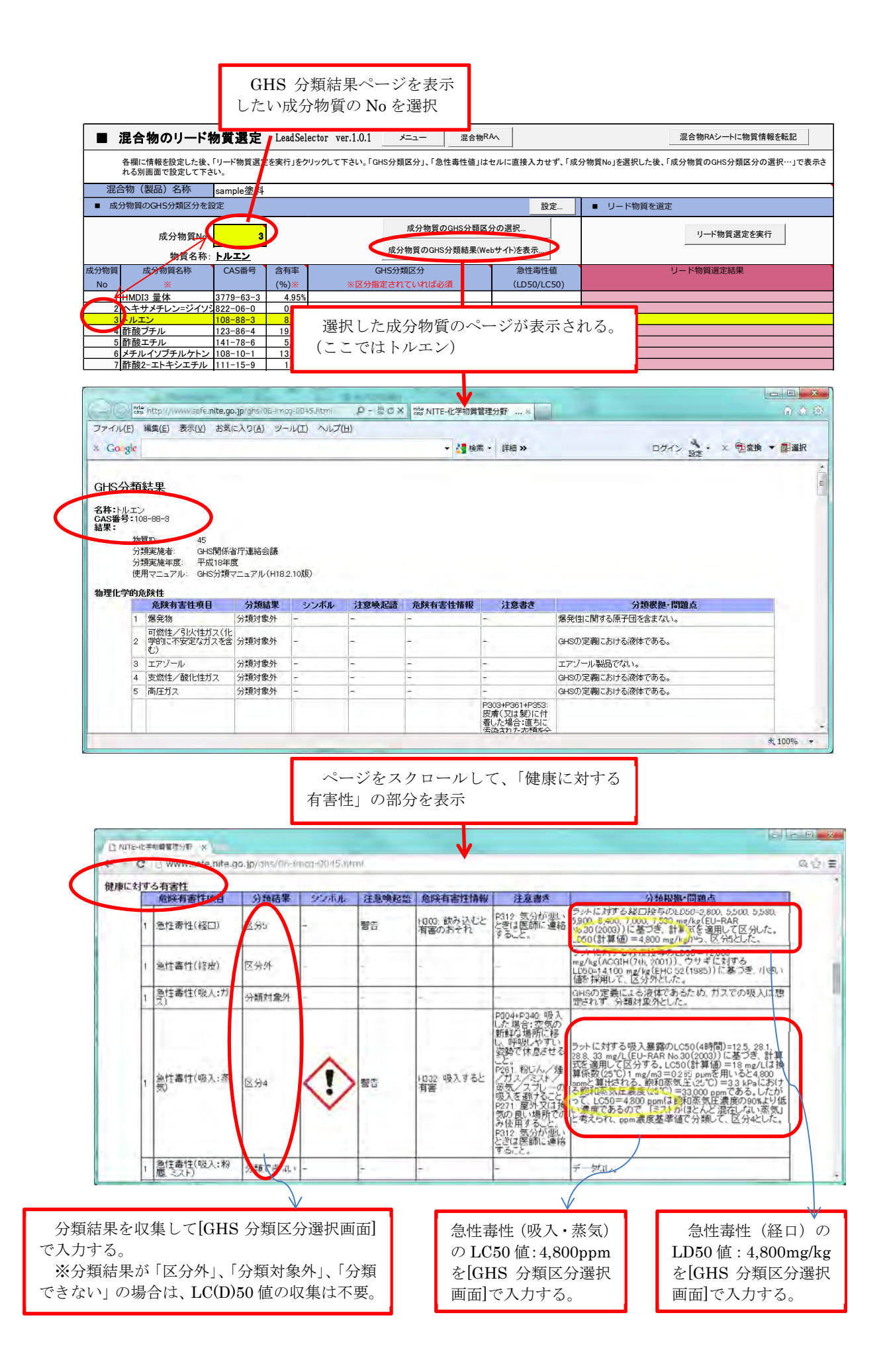

# 4.1.4. 成分物質の GHS 区分分類結果の入力

LeadSelector[メイン画面]で[成分物質の GHS 分類区分の選択等...]ボタンをクリックすると、成分物質の[GHS 分類区分選択画面]が表示されます。

上記 4.1.3 で表示した GHS 分類結果のページで GHS 分類結果や毒性値を探して、[GHS 分類区分選択画面]で入力してください。

|      | 混合物のリード物                                                                                                    | 勿質選定      | LeadSel            | ector ver.1.0.1 | メニュー     | 混合物RAへ    |             | 混合物RAシートに物質情報を転記 |  |
|------|----------------------------------------------------------------------------------------------------|-----------|--------------------|-----------------|----------|-----------|-------------|------------------|--|
|      | 各欄に情報を設定した後、「リード物質選定を実行」をクリックして下さい。「GHS分類区分」、「急性毒性値」はセルに直接入力せず、「成分物質No」を選択した後、「成分物質のGHS分類区分の選択…」で表示さ<br>れる別画面で設定して下さい。 |           |                    |                 |          |           |             |                  |  |
| 混合   | 合物(製品)名称                                                                                                    | sample塗料  |                    |                 |          |           |             | _                |  |
| ■ 成: | 分物質のGHS分類区分を該                                                                                                    | 定         |                    |                 |          |           | 設定          | ■ リード物質を選定       |  |
|      | 成分物質No: 3 成分物質のGHS分類区分の選択 リード物質選定を実行                                                                                   |           |                    |                 |          |           |             |                  |  |
|      | 物質名称:                                                                                                    | トルエン      |                    |                 | 成分物質のGHS | 5分類結果(Web | 「1ト」を衣示     |                  |  |
| 成分物質 | 成分物質名称                                                                                                    | CAS番号     | 含有率                | G               | HS分類区分   |           | 急性毒性值       | リード物質選定結果        |  |
| No   | *                                                                                                    |           | (%) <mark>※</mark> | ※区分指》           | 主されていれば必 | 须         | (LD50/LC50) |                  |  |
| 1    | HMDI3 量体                                                                                                    | 3779-63-3 | 4.95%              |                 |          |           |             |                  |  |
| 2    | ヘキサメチレン=ジイソシ                                                                                                    | 822-06-0  | 0.05%              |                 |          |           |             |                  |  |
| 3    | トルエン                                                                                                    | 108-88-3  | 8.20%              |                 |          |           |             |                  |  |
| 4    | 酢酸ブチル                                                                                                    | 123-86-4  | 19.20%             |                 |          | N         |             |                  |  |
| 5    | 酢酸エチル                                                                                                    | 141-78-6  | 5.50%              |                 |          |           | ·           |                  |  |
| 6    | メチルイソブチルケトン                                                                                                    | 108-10-1  | 13.50%             |                 |          |           |             |                  |  |
| 7    | 酢酸2-エトキシエチル                                                                                                    | 111-15-9  | 1.80%              |                 |          |           |             |                  |  |

| 急性毒性(経口)         | □区分1  | 厂区分2 | 厂区分8                                           | 厂区分4 | ▼区分5   | □区分外 □分類できない  | LD50(mg/kg) | 4800  | -   |
|------------------|-------|------|------------------------------------------------|------|--------|---------------|-------------|-------|-----|
| 急性毒性(経皮)         | 厂区分1  | 厂区分2 | 厂区分8                                           | 厂区分4 | 厂区分5   | ▼区分外 厂 分類できない | LD50(mg/kg) | 12000 | -   |
| 急性毒性(吸入:ガス)      | 厂区分1  | 厂区分2 | 厂区分3                                           | 厂区分4 | [ 区分外  | □ 分類できない      | LC50(ppm)   |       | -   |
| 急性毒性(吸入:蒸気)      | 厂区分1  | 厂区分2 | □区分8                                           | ▼区分4 | 厂 区分外  | 「 分類できない      | LC50        | 4800  | ppm |
| 急性毒性(吸入:粉じん・ミスト) | 厂区分1  | 厂区分2 | 厂区分3                                           | 厂区分4 | 厂区分外   | ☞ 分類できない      | LC50(mg/L)  | 1     | -   |
| 皮膚腐食性·刺激性        | 厂区分1  | ▼区分2 | 厂区分3                                           |      |        |               |             | -     |     |
| 眼に対する重篤な損傷性・眼刺激性 | 厂区分1  | ▼区分2 |                                                |      | СИСА   | 和区公强扣面面]~     | <u>ک</u> اه |       |     |
| 呼吸器感作性           | 厂区分1  |      |                                                |      | 公選択な   | 短辺医が回面して      |             |       |     |
| 皮膚感作性            | 厂区分1  |      |                                                |      | 刀迭八4   | 3よい毎住値を八八     |             |       |     |
| 生殖細胞変異原性         | 厂区分1  | 厂区分2 |                                                |      |        |               |             |       |     |
| 発がん性             | 厂区分1  | 厂区分2 |                                                |      |        |               |             |       |     |
| 生殖毒性             | ☑ 区分1 | 厂区分2 |                                                |      |        |               |             |       |     |
| 生殖毒性(授乳影響)       | 厂区分1  | 厂区分2 |                                                |      |        |               |             |       |     |
| 特定標的職器毒性(単回ばく露)  | 中枢神経  | 译系   | • • • • • •                                    |      | 2 厂区分  | 3             |             |       |     |
|                  | 気道刺激  | 如生   |                                                |      | 2 区分   | 8             |             |       |     |
|                  | 麻醉作用  | 1    | - 「区分                                          |      | 2 区分   | 3             |             |       |     |
|                  |       | 5    | <ul> <li>「区分</li> </ul>                        |      | 2 厂区分  | 8             |             |       |     |
|                  |       |      |                                                |      | 2 「区分  | 8             |             |       |     |
| 特定標的職器毒性(反復はく露)  | 中枢神経  | 係    | ▼ 区分                                           |      | 2 「区分  | 8             |             |       |     |
|                  | 腎臓    | 4    | • • • • •                                      |      | 2 厂区分  | -8            |             |       |     |
|                  | 肝臓    |      | - <b>I</b> I I I I I I I I I I I I I I I I I I |      | 12 厂区分 | 9             |             |       |     |
|                  |       | -    | - 「区分                                          |      | 2 「区分  | 8             |             |       |     |
|                  |       | 4    | - 「区分                                          |      | 2 厂区分  | -3            |             |       |     |
| 吸引性呼吸器有害性        | ☑ 区分1 | 厂区分2 | 厂区分3                                           |      |        |               |             |       |     |
|                  |       |      | a 1                                            |      |        |               |             |       |     |
| Clear f          | AII   | Can  | sel                                            | C    | K      |               |             |       |     |

|                         | 混合物のリード                      | <b>勿質選</b> 定   | LeadSel | ector ver.1.0.1                                                                                                    | メニュー 温                                                                                                    | 尼合物RAへ                                                                                                    |                                                                            |                                | 混合物RAシートに物質情報を転記                                                                 |
|-------------------------|------------------------------|----------------|---------|----------------------------------------------------------------------------------------------------|----------------------------------------------------------------------------------------------------|----------------------------------------------------------------------------------------------------|----------------------------------------------------------------------------|--------------------------------|----------------------------------------------------------------------------------|
|                         | 各欄に情報を設定した後、<br>れる別画面で設定して下さ | 「リード物質選足<br>い。 | 『を実行」をク | リックして下さい。「GH                                                                                                    | HS分類区分」、「急性毒性                                                                                                    | i値」はセルに                                                                                                    | 直接入力せず、「成                                                                  | え分物質No」を選択した後、                 | 「成分物質のGHS分類区分の選択…」で表示さ                                                           |
| 混合                      | 合物(製品)名称                     | sample塗料       |         |                                                                                                    |                                                                                                    |                                                                                                    |                                                                            |                                |                                                                                  |
| ■ 成:                    | 分物質のGHS分類区分を調                | 段定             |         |                                                                                                    |                                                                                                    |                                                                                                    | 設定                                                                         | ■ リード物質を選び                     | Ê                                                                                |
| 成分物質No: 3<br>物質名称: トルエン |                              |                |         |                                                                                                    | 成分物質のGHS分類配分の選択<br>成分物質のGHS分類結果(Webサイト)を表示                                                                                                    |                                                                                                    |                                                                            |                                | リード物質選定を実行                                                                       |
| 成分物質                    | 成分物質名称                       | CAS番号          | 含有率     | G                                                                                                    | HS分類区分                                                                                                    | 分類区分                                                                                                    |                                                                            |                                | リード物質選定結果                                                                        |
| No                      | *                            |                | (%)※    | ※区分指》                                                                                                    | 定されていれば必須                                                                                                    |                                                                                                    | (LD50/LC50)                                                                |                                |                                                                                  |
| 1                       | HMDI3 量体                     | 3779-63-3      | 4.95%   |                                                                                                    |                                                                                                    |                                                                                                    |                                                                            |                                |                                                                                  |
| 2                       | ヘキサメチレン=ジイソシ                 | 822-06-0       | 0.05%   |                                                                                                    |                                                                                                    |                                                                                                    |                                                                            |                                |                                                                                  |
| 3                       | ートルエン                        | 108-88-3       | 8.20%   | 急性書生(経口) - 区分<br>急告書性(経反) - 区分<br>忌性書性(吸入、蒸気)<br>急性書性(吸入、蒸気)<br>急性書性(吸入、蒸気)<br>急性書性(吸入、蒸気)<br>急性書性(吸入、蒸気)<br>急性書(生)<br>二、一、一、一、一、一、一、<br>一、<br>一、<br>一、<br>一、<br>一、<br>一、<br>一、<br>一、<br>一、 | から<br>分外<br>- 区分4<br>- 区分2<br>住 - 昭利激性 - 区分2<br>- 区分2<br>回ば(気) - 気減動激性 - 区分2<br>回ば(気) - 気減動激性 - 回<br>回ば(気) - 気減動激性 -<br>のは(気) - 気減動激性 -<br>変ば(気) - 野猫 - 区分1<br>- 野猫 - 区分1 | 急性<br>(LD5(<br>急性)<br>(LD55<br>(LD55)<br>(LD55)<br>(名性)<br>(LD55)<br>(名)<br>(LD50)<br>(名)<br>(LD50)<br>(日)<br>(LD50)<br>(LD50) | 春性(経口) - 4800<br>((mg/kg))<br>春性(接皮) - 12000<br>春性(吸入:蒸気) -<br>(LC50(ppm)) | ○<br>【判定に寄与した有害性<br>反開度な性・制強性の | <sup>項目(●:寄与、▲:-部寄与)]</sup><br>・入力した結果がシート<br>セットされる<br><sup>(ば&lt;露)肝臓(●)</sup> |

図表 4-6 成分物質の GHS 区分分類結果の入力

# ✓ GHS 区分の選択における注意点

GHS 分類結果サイトにおける区分分類結果の表現と、LeadSelector での選択肢の表現が 異なる場合があります。図表 4-7 にサイトにおける表現と、LeadSelector・GHS 分類区分 選択画面での選択方法を記載します。

また、図表 4-8 に「事業者向け GHS 分類ガイダンス」における分類結果の表現についての解説を、参考として抜粋します。

| GHS 分類結果サイ  | LeadSelector・GHS 分類区分選択画面での選択方法                                 |
|-------------|-----------------------------------------------------------------|
| トにおける分類結果の  |                                                                 |
| 表現          |                                                                 |
| 分類できない      | ・「急性毒性」の分類結果については、「分類できない」を選択して下さい。                             |
|             | ・「急性毒性」以外の有害性項目については、何も選択しないで下さい。                               |
|             | (急性毒性のリード物質選定でのみ、「分類できない」物質の情報を考慮し                              |
|             | ます。)                                                            |
| 分類対象外       | ・何も選択しないで下さい。                                                   |
| 区分外         | <ul> <li>「急性毒性<sup>2</sup>」の分類結果については、「区分外」を選択して下さい。</li> </ul> |
|             | ・「急性毒性」以外の有害性項目については、何も選択しないで下さい。                               |
| 区分 1A などの詳細 | 「区分 1A」「区分 2B」などと詳細にアルファベットでクラス分けされてい                           |
| な分類結果       | る場合は、それぞれ(アルファベット部分は考慮せず)「区分1」「区分2」を                            |
|             | 選択して下さい。                                                        |

# 図表 4-7 GHS 区分の選択における注意点

# 図表 4-8 分類結果の表現(事業者向け GHS 分類ガイダンス(経済産業省)より抜粋)【参考】

| 分類結果での語句 | 解説                          | 国連文書英語原<br>文での標記 |
|----------|-----------------------------|------------------|
| 分類できない   | 各種の情報源及び自社保有データ等を検索してみた     | Classification   |
|          | が、分類の判断を行うためのデータが全く、又は分類する  | not possible     |
|          | に十分な程度に得られなかった場合。           | not possible     |
| 分類対象外    | GHS で定義される物理的性質に該当しないため、当該  | _                |
|          | 区分での分類の対象となっていないもの。例えば、危険有  |                  |
|          | 害性区分が「○○性固体」となっているもので、常態が液  |                  |
|          | 体や気体のもの。当該物質の化学構造中に評価項目に関   |                  |
|          | 係する原子団を含まない場合も分類対象外とする。     |                  |
| 区分外      | 分類を行うのに十分な情報が得られており、分類を行    | Not classified   |
|          | ってみたところ GHS で規定する危険有害性区分におい |                  |
|          | て一番低い区分とする十分な証拠が認められなかった場   |                  |
|          | 合。十分な情報が得られない場合は「区分外」とせず、「分 |                  |
|          | 類できない」と分類する。                |                  |

#### ✓ <u>急性毒性の毒性値(LC(LD)50)入力における注意点</u>

LC(LD)50の値は、GHS分類結果サイト、個別物質ごとの分類結果ページの「分類根

<sup>&</sup>lt;sup>2</sup> 急性毒性(経口)、急性毒性(経皮)、急性毒性(吸入・ガス)、急性毒性(吸入・蒸気)、急性毒性(吸入・粉じん、ミスト)のいずれかの有害性

拠・問題点」の列に記載されています。記載がなく、GHS 分類結果サイト以外の情報源からも情報が得られないと判断した場合には、空欄のままとして下さい。その場合、ツール内部で、区分ごとの急性毒性範囲推定値<sup>3</sup>から変換値を設定し、混合物の毒性を計算します。

| ばく露経路      | 分類または実験で得られた      | 変換値                |
|------------|-------------------|--------------------|
|            | 急性毒性範囲推定値         | (Conversion Value) |
| 経口         | 0< 区分1 ≦5         | 0.5                |
| (mg/kg 体重) | 5< 区分2 ≦50        | 5                  |
|            | 50< 区分3 ≦300      | 100                |
|            | 300< 区分4 ≦2000    | 500                |
|            | 2000< 区分5 ≦5000   | 2500               |
| 経皮         | 0< 区分1 ≦50        | 5                  |
| (mg/kg 体重) | 50< 区分2 ≦200      | 50                 |
|            | 200< 区分3 ≦1000    | 300                |
|            | 1000< 区分4 ≦2000   | 1100               |
|            | 2000< 区分5 ≦5000   | 2500               |
| 吸入(気体)     | 0 < 区分1 ≦100      | 10                 |
| (ppmV)     | 100 < 区分2 ≦500    | 100                |
|            | 500 < 区分3 ≦2500   | 700                |
|            | 2500 < 区分4 ≦20000 | 4500               |
| 吸入(蒸気)     | 0 < 区分1 ≦0.5      | 0.05               |
| (mg/ I )   | 0.5 < 区分2 ≦2.0    | 0.5                |
|            | 2.0 < 区分3 ≦10.0   | 3                  |
|            | 10.0 < 区分4 ≦20.0  | 11                 |
| 吸入(粉塵/ミスト) | 0 < 区分1 ≦0.05     | 0.005              |
| (mg/ I )   | 0.05 < 区分 2 ≦0.5  | 0.05               |
|            | 0.5 < 区分3 ≦1.0    | 0.5                |
|            | 1.0 < 区分4 ≦5.0    | 1.5                |

図表 4-9 急性毒性範囲推定値と変換値

(※) 国連 GHS 文書化改訂 6 版4より転載

#### ✓ <u>急性毒性(吸入・蒸気)のLC50入力における注意点</u>

急性毒性(吸入・蒸気)のLC50は、通常 mg/L で示されていますが、気体相に近い蒸気の場合は ppm 濃度で示されている場合があります。その場合、(吸入・蒸気)でなく(吸入・気体)の判定基準を用いて分類区分判定をします。

LeadSelector では、急性毒性(吸入・蒸気)の分類区分判定において、mg/L と ppm の どちらで判定するかを設定することができます。[設定...]ボタンをクリックすると、[設定画 面]が表示されますので、ここで単位を選択して下さい。

# なお、<u>各成分物質の毒性値から混合物としての毒性値を計算して分類判定を行うため、</u> 成分物質ごとに異なる設定とすることはできません。全成分物質で mg/L もしくは ppm の

<sup>&</sup>lt;sup>3</sup>毒性値が得られない場合には、混合物の分類のために GHS 区分から「急性毒性推定値」に変換する ことが国連 GHS 文書で認められている。

<sup>&</sup>lt;sup>4</sup>国連 GHS 文書改訂 6 版: http://anzeninfo.mhlw.go.jp/user/anzen/kag/pdf/GHS\_rev6\_jp.pdf

# どちらかに統一して入力して下さい。

| ■ 混合物のリード物質選定 Lea                         | adSelector ver.1.0.1 ≯=ュー    | 混合物RAへ                              |                   | 混合物RAシートに物質情報を転記        |
|-------------------------------------------|------------------------------|-------------------------------------|-------------------|-------------------------|
| 各欄に情報を設定した後、「リード物質選定を実行<br>れる別画面で設定して下さい。 | テ」をクリックして下さい。「GHS分類区分」、「     | 急性毒性値」はセルに直接入力せ                     | ず、「成分物質No」を選択した後、 | 、「成分物質のGHS分類区分の選択…」で表示さ |
| 混合物(製品)名称 sample塗料                        |                              |                                     |                   |                         |
| ■ 成分物質のGHS分類区分を設定                         |                              | 25                                  | Ê ↓ ■ リード物質を選     | 定                       |
| 成分物質No: 3<br>物質名称: <b>トルエン</b>            | 成分物質<br>成分物質のGl              | 旬のGHS分類区分の選択…<br>HS分類結果(Webサイト)を表示… | T                 | リード物質選定を実行              |
|                                           | 設定                           |                                     |                   |                         |
|                                           | 急性毒性(吸入-蒸気圧)毒性値の単位<br>Cancel | ppm 🔻                               |                   |                         |

図表 4-10 急性毒性(吸入・蒸気)の毒性値(LC50)単位の設定

# ✓ 特定標的臓器毒性の標的臓器の選択における注意点

CHRIP に掲載された標的臓器が[GHS 分類区分選択画面]の標的臓器選択リスト選択肢 にない場合、以下を参照し、対応する標的臓器をリストで選択して下さい。

| よみ     | 掲載されてい<br>る標的臓器 | ツールで選<br>択する標的<br>臓器 | よみ | 掲載されてい<br>る標的臓器 | ツールで選<br>択する標的<br>臓器 | よみ | 掲載されてい<br>る標的臓器 | ツールで選<br>択する標的<br>臓器   |
|--------|-----------------|----------------------|----|-----------------|----------------------|----|-----------------|------------------------|
| い      | 喉頭              | 呼吸器                  | し  | 消化器             | 消化器系                 | ち  | 腸管              | 消化管                    |
| い      | 胃               | 胃                    | し  | 歯周組織            | 歯周組織                 | ち  | 腸               | 腸                      |
| う      | 運動神経            | 運動神経                 | し  | 歯肉              | 歯肉                   | な  | 内分泌系            | 内分泌系                   |
| か      | 下部気道            | 呼吸器                  | し  | 消化管             | 消化管                  | の  | 脳               | 脳                      |
| か      | 肝臓              | 肝臓                   | し  | 小腸              | 小腸                   | の  | 脳血管             | 脳血管                    |
| か      | 肝               | 肝臓                   | し  | 子宮              | 子宮                   | の  | 脳神経系            | 脳神経系                   |
| か      | 下垂体             | 下垂体                  | し  | 食道              | 食道                   | は  | 肺               | 肺                      |
| か      | 関節              | 骨関節                  | じ  | 上部呼吸器           | 呼吸器                  | は  | 歯               | 歯                      |
| が      | 顎下腺             | 唾液腺                  | じ  | 上気道             | 呼吸器                  | は  | 歯・歯周組織          | 歯・歯周組<br>織             |
| き      | 気道刺激性           | 気道刺激性                | じ  | 自律神経系           | 自律神経系                | ひ  | 脾臓              | 脾臓                     |
| も      | 気道              | 呼吸器                  | じ  | 循環器系            | 循環器系                 | ひ  | 泌尿器系            | 泌尿器系                   |
| き      | 気管              | 呼吸器                  | じ  | 循環器             | 循環器系                 | ひ  | 泌尿器             | 泌尿器系                   |
| き      | 気管支             | 呼吸器                  | じ  | 十二指腸            | 十二指腸                 | ひ  | 皮膚              | 皮膚                     |
| き      | 嗅覚器             | 嗅覚器                  | じ  | 腎               | 腎臓                   | ひ  | 皮膚∙皮膚付<br>属器    | 皮膚・皮膚<br>付属器           |
| き      | 胸腺              | 胸腺                   | じ  | 腎臓              | 腎臓                   | ひ  | 皮膚付属器           | 皮膚付属器                  |
| き      | 筋肉              | 筋肉                   | じ  | 女性生殖器           | 女性生殖器                | び  | 鼻腔              | 呼吸器                    |
| き      | 筋肉系             | 筋肉                   | じ  | 上皮小体            | 上皮小体                 | び  | 鼻粘膜             | 呼吸器                    |
| け      | 血液系             | 血液系                  | す  | 膵臓              | 膵臓                   | び  | 鼻咽頭             | 呼吸器                    |
| け      | 血液              | 血液系                  | す  | 膵               | 膵臓                   | ふ  | 副生殖器            | 副生殖器                   |
| け      | 血管系             | 血管系                  | せ  | 赤血球             | 赤血球                  | ふ  | 副腎              | 副腎                     |
| け      | 血管              | 血管系                  | せ  | 生殖器系            | 生殖器系                 | ほ  | 骨               | 骨                      |
| J      | 呼吸器系            | 呼吸器                  | せ  | 生殖器             | 生殖器系                 | ほ  | 骨組織             | 骨組織                    |
| J      | 呼吸器             | 呼吸器                  | せ  | 精巣              | 精巣                   | ほ  | 骨関節             | 骨関節                    |
| J      | 骨髄              | 骨髄                   | せ  | 精巣付属器           | 精巣付属器                | ぼ  | 膀胱              | 膀胱                     |
| J      | 甲状腺             | 甲状腺                  | せ  | 脊髄              | 脊髄                   | ま  | 麻酔作用            | 麻酔作用                   |
| ت<br>ا | 骨格筋             | 骨格筋                  | ぜ  | 前立腺             | 前立腺                  | ま  | 末梢神経系           | 末梢神経系                  |
| J      | 骨格系             | 骨格系                  | ぜ  | 全身毒性            | 全身毒性                 | ま  | 末梢神経            | 末梢神経系                  |
| IJ     | 骨格              | 骨格系                  | ぜ  | 全身症状            | 全身毒性                 | め  | 眼               | 眼球(角<br>膜、結膜、<br>水晶体等) |
| ت<br>ا | 口腔              | 口腔                   | ぜ  | 全身              | 全身毒性                 | め  | 眼網膜             | 網膜                     |
| さ      | 細網内皮系           | 細網内皮系                | ぞ  | 造血系             | 造血系                  | め  | 免疫系             | 免疫系                    |
| L      | 神経系             | 神経系                  | ぞ  | 造血器             | 造血系                  | め  | 免疫              | 免疫系                    |
| L      | 神経              | 神経系                  | た  | 胆嚢              | 胆嚢                   | ю  | 雄性生殖器           | 雄性生殖器                  |
| L      | 視覚器             | 視覚器                  | だ  | 大腸              | 大腸                   | 6  | 卵巣              | 卵巣                     |
| L      | 視覚系             | 視覚器                  | だ  | 唾液腺             | 唾液腺                  | IJ | リンパ系            | リンパ系                   |
| L      | 視神経             | 視神経                  | だ  | 男性生殖器           | 雄性生殖器                | 5  | リンパ節            | リンパ節                   |
| L      | 心血管系            | 心血管系                 | ち  | 中枢神経系           | 中枢神経系                |    |                 |                        |
| L      | 心臓血管系           | 心血管系                 | ち  | 中枢神経            | 中枢神経系                |    |                 |                        |
| L      | 心臓              | 心臟                   | ち  | 中枢神経性           | 中枢神経系                |    |                 |                        |
| L      | 心筋              | 心筋                   | ち  | 聴覚器             | 聴覚器                  |    |                 |                        |
| し      | 消化器系            | 消化器系                 | ち  | 聴覚              | 聴覚器                  |    |                 |                        |

図表 4-11 [GHS 分類区分選択画面]で選択する標的臓器

### ✓ ウインドウを整列する方法のご紹介【ご参考】

LeadSelector で各成分物質の GHS 分類区分を入力する際には、「ブラウザで GHS 分類 結果ページを参照しながら、[GHS 分類区分選択画面]で区分を選択する」、という作業手順 が想定されます。

このとき、WindowsOS のウインドウ整列機能を利用すると、ウインドウが整列し、入力 作業がしやすくなります。ここでは、WindowsOS が提供しているウインドウ整列機能をご 紹介します。

Windows の下部に表示されている(※) タスクバーを右クリックすると、メニューが表示されます。メニューから[ウインドウを上下に並べて表示]、[ウインドウを左右に並べて表示]を選択すると、開いているウインドウが上下/左右に整列して表示されます。

作業に関係のないウインドウは、[最小化]すれば、整列の対象外となります。作業に関係 のないウインドウを[最小化]してから再度、[ウインドウを左右に並べて表示]して下さい。

(※)既定では、下部に表示されますが、各自の設定によって、上部、左右に表示されている場合もあります。また、タスクバーを隠す設定をしている場合は、表示してください。

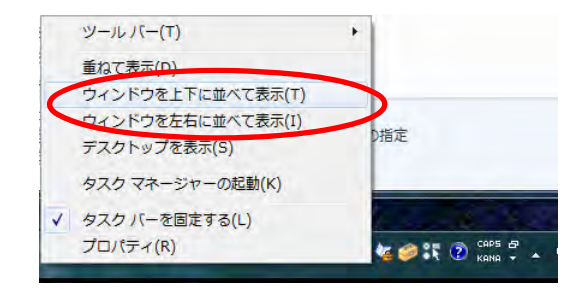

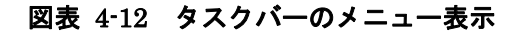

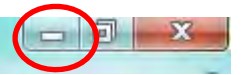

図表 4-13 ウインドウを最小化するボタン(各ウインドウの右上)

| C ① www.sefe.nibe.go.jp/ght/06-mrcq-0045.fQ 公 言     GHS分類結果     名称:h ルコン     CAS番号:108-58-3                                                                                    | (04033年2月2日14日)     (04033年2月1日、日田子用度(32.13人)の5-28月(72)     (24.14人)の5-28月(72)     (24.14人)     (24.14人)の5-28月(72)     (24.14人)     (24.14人)     (24.14\lambda)     (24.14\lambda)     (24. | 図 2 ・ 0・・1         Microsoft Econ         ■ ● ● 図         図           2045         ホー、18ス. [メー・150]         557. [83]         183         264. [83]         761. [80]         171. [72]         0.0           Visuel Base         794         204. [83]         294. [94]         204. [83]         294. [94]         204. [83]         204. [83]         204. [83]         204. [83]         204. [83]         204. [83]         204. [83]         204. [83]         204. [83]         204. [83]         204. [83]         204. [83]         204. [83]         204. [83]         204. [83]         204. [83]         204. [83]         204. [83]         204. [83]         204. [83]         204. [83]         204. [83]         204. [83]         204. [83]         204. [83]         204. [83]         204. [83]         204. [83]         204. [83]         204. [83]         204. [83]         204. [83]         204. [83]         204. [83]         204. [83]         204. [83]         204. [83]         204. [83]         204. [83]         204. [83]         204. [83]         204. [83]         204. [83]         204. [83]         204. [83]         204. [83]         204. [83]         204. [83]         204. [83]         204. [83]         204. [83]         204. [83]         204. [84]         204. [84]         204. [84]         204. [84]         20                                                                                                    |
|----------------------------------------------------------------------------------------------------|----------------------------------------------------------------------------------------------------|----------------------------------------------------------------------------------------------------|
| 結果:<br>物質 45<br>100<br>分類 CHS開係省庁連絡会議<br>客語<br>名類 平和58年度<br>考別<br>年度 4度<br>の日の分類マニュアルレ(H18210版)<br>コア<br>コア<br>オリ<br>サロック(大学的な味社)<br>各般<br>分類<br>サロッポル<br>注意書き<br>分類脱腎-問<br>題点 | 2.16年度(20,18(0x2,3))         「区(3)」「区(3)」「区(3)」「区(3)」         「区(3)」「区(3)」           2.16年度(20,18(0x2,3))         「区(3)」「区(3)」「区(3)」         「区(3)」「区(3)」           2.16年度(20,18(0x1,3))         「区(3)」「区(3)」         「区(3)」「区(3)」           2.16年度(20,18(0x1,3))         「区(3)」「区(3)」         「区(3)」「区(3)」           2.16年度(20,18(0x1,3))         「区(3)」「区(3)」「区(3)」「区(3)」「区(3)」「区(3)」「区(3)」「区(3)」「区(3)」「区(3)」「区(3)」「区(3)」「区(3)」「区(3)」「区(3)」「区(3)」「区(3)」「区(3)」「区(3)」「区(3)」「区(3)」「区(3)」「区(3)」「区(3)」「区(3)」」           1.16年度(10,18(0x1,10))         「田田田岡美(10,18(0x1,10))」「田田岡美(10,18(0x1,18(0x1,                                                                                                    | Select.es/Suba_0.01_20160105.stm     A B 0 D E     Aルブ     A 広うたち comple法形     G (気が物質のなどが物気の始発     Kの分物質のなどが物気の始発     Kの分物質のなどがある     Kの分物質のなど、たいたて     Kの分物質のなど、たいたて     Kの分物質のなど、たいたて     Kの分物質のなど、たいたて     Kの分物質のなど、たいたて     Kの分物質のなど、たいたて     Kの分物質のなど、たいたて     Kの分物質のなど、たいたて     Kの分物質のなど、たいたて     Kの分物質のなど、たいたて     Kの分物質のなど、たいたて     Kの分物質のなど、たいたて     Kの分物質のなど、たいたて     Kの分析量のなど、たいたて     Kの分析量のなど、たいたいたて     Kの分析量のなど、たいたいたて     Kの分析量のなど、たいたいたて     Kの分析量のなど、たいたいたて     Kの分析量のなど、たいたいたいたて     Kの分析量のなど、たいたいたて     Kの分析量のなど、たいたいたいたいたいたいたいたいたいたいたいたいたいたいたいたいたいたいたい                                                                                                    |
| [GHS 分類結果]ページ - <sup>読</sup><br>(Web サイト)                                                                                                    | [GHS 分類区分選択画面]                                                                                                    | リード物質選定ツール<br>の[メイン画面]                                                                                                    |
|                                                                                                    | Cear All Carcel OK                                                                                                    | 2 トルエン 108-65-3 0.491 WLTTTで設定<br>110 3 AMAR 14 MI<br>110 3 AMAR 14 MI<br>110 3 AMAR 14 MI<br>110 3 AMAR 14 MI<br>110 3 AMAR 14 MI<br>110 3 AMAR 14 MI<br>110 10 10 COL<br>110 10 COL<br>110 1 |

図表 4-14 [ウインドウを左右に並べて表示]した場合

#### 4.1.5. リード物質の選定処理を実行

成分物質の GHS 区分を選択し終えたら、LeadSelector の[メイン画面]で[リード物質選 定を実行]をクリックして下さい。リード物質選定処理が行われ、処理が終了すると、それ を知らせるメッセージが表示されます。成分物質数などにもよりますが、概ね数秒で終了し ます。

| ■ 混合物のリード物質選定 LeadSelector ver.1.0.1                    | メニュー 混合物RAへ         |            | 混合物RAシートに物質情報を転記                |      |
|---------------------------------------------------------|---------------------|------------|---------------------------------|------|
| 各欄に情報を設定した後、「リード物質選定を実行」をクリックして下さい。「G<br>れる別画面で設定して下さい。 | HS分類区分」、「急性毒性値」はセルに | 直接入力せず、「成ら | う物質No」を選択した後、「成分物質のGHS分類区分の選択…」 | で表示さ |
| 混合物(製品)名称 sample塗料                                      |                     |            |                                 |      |
| ■ 成分物質のGHS分類区分を設定                                       |                     | 設定         | ■ リード物質を選定                      |      |
| 成分物質No: 3                                               | 成分物質のGHS分類区分の選      | 択          | リード物質選定を実行                      |      |
| 物質名称: <u>トルエン</u>                                       | 成分物質のGHS分類結果(Webサイト | )を表示       |                                 |      |
| Microsoft Excel                                         | ド物質選定処理を終了しました。     |            |                                 |      |

図表 4-15 リード物質選定処理を実行

#### 4.1.6. リード物質選定結果を参照

リード物質選定処理が終了すると、[メイン画面]右の[リード物質選定結果]の列にリード

物質として選択されたか否かが○/×で表示されます。また、この他、どの有害性項目が原 因でリード物質として選定されたか、判定への寄与(●:全て、▲:一部)を表示します。 判定の条件等については、【JIPS 混合物リスク評価のためのガイダンス5】をご参照くださ い。この例では、酸化チタン、トルエンの両方がリード物質として選定されましたので、両 物質のリスク評価が必要となります。

|                                                                                                    | 混合物のリード物           | 勿質選定      | LeadSel | lector ver.1.0.1                                                                                                    | *=1-                                                                                                    | 混合物R                                    | An                                                                                   |                                | 混合物RAシートに物質情報を転記                                                                                                    |  |
|----------------------------------------------------------------------------------------------------|--------------------|-----------|---------|----------------------------------------------------------------------------------------------------|----------------------------------------------------------------------------------------------------|-----------------------------------------|--------------------------------------------------------------------------------------|--------------------------------|----------------------------------------------------------------------------------------------------|--|
| 各欄に情報を設定した後、「リード物質選定を実行」をクリックして下さい。「GHS分類区分」、「急性毒性値」はセルに直接入力せず、「成分物質No」を選択した後、「成分物質のGHS分類区分の選択…」で表示さ<br>れる別画面で設定して下さい。 |                    |           |         |                                                                                                    |                                                                                                    |                                         |                                                                                      |                                |                                                                                                    |  |
| 混                                                                                                    | 合物(製品)名称           | sample塗料  |         |                                                                                                    |                                                                                                    |                                         |                                                                                      |                                |                                                                                                    |  |
| ■成                                                                                                    | 分物質のGHS分類区分を設      | 淀         |         |                                                                                                    |                                                                                                    |                                         | 設                                                                                    | 定                              | ■ リード物質を選定                                                                                                    |  |
|                                                                                                    | 成分物質No:            | 3         |         |                                                                                                    | 成分物質の                                                                                                    | GHS分類区                                  | 分の選択                                                                                 |                                | リード物質選定を実行                                                                                                    |  |
|                                                                                                    | 物質名称:              | トルエン      |         |                                                                                                    | 成分物質のGHS分類結果(Webサイト)を表示                                                                                       |                                         |                                                                                      |                                |                                                                                                    |  |
| 成分物質                                                                                                    | 成分物質名称             | CAS番号     | 含有率     | G                                                                                                    | HS分類区分                                                                                                    |                                         | 急性毒性                                                                                 | 値                              | リード物質返定結果                                                                                                    |  |
| No                                                                                                    | *                  |           | (%)※    | ※区分指》                                                                                                    | 定されていれば必须                                                                                                    | 須                                       | (LD50/LC                                                                             | 50)                            |                                                                                                    |  |
| 1                                                                                                    | HMDI3 量体           | 3779-63-3 | 4.95%   | 急性毒性(吸人:蒸気)<br>急性毒性(吸入:粉じん)                                                                                                    | - 分類できない<br>・ミスト) - 分類できた                                                                                     | ない                                      |                                                                                      |                                | ×                                                                                                    |  |
| 2                                                                                                    | ヘキサメチレン=ジイソシ       | 822-06-0  | 0.05%   | 急性毒性(経口)-区3<br>急性毒性(経皮)-区3<br>急性毒性(吸入:蒸气)<br>急性毒性(吸入:蒸气)<br>急性毒性(吸入:蒸气)<br>息(中)                                                                                                    | <sup>}</sup> 4<br><sup>}3</sup><br>- 区分1<br>··スト) - 分類できた<br>区分1<br>性・眼刺激性 - 区分<br>回ばく露) - 呼吸器<br>復ばく露) - 呼吸器 | ない<br>1<br>- 区分1<br>- 区分1               | 急性毒性(経口)<br>(LD50(mg/kg))<br>急性毒性(経皮)<br>(LD50(mg/kg))<br>急性毒性(吸入:<br>20 (LC50(ppm)) | - 500<br>- 300<br>§気)-         |                                                                                                    |  |
| 3                                                                                                    | トルエン               | 108-88-3  | 8.20%   | 急性者性(経口) - 区分5<br>急性者性(経反) - 区分4<br>急性者性(吸入:高気) - 区分4<br>急性者性(吸入:初じん:2スト) - 分類できない<br>皮膚急性:希護性 - 区分2<br>嬰帽に対する重氮な構催性(規制激性 - 区分2<br>生殖者性 - 区分1<br>吸引性呼吸器者害性 - 区分1<br>特定播例[服器者性(単回过(當) - 気道刺激性 - 区分1<br>特定播例[服器者性(単回过(當) - 中枢神経系 - 区分1<br>特定播例[服器者性(反復)(當) - 智麗 - 区分1<br>特定播例[服器者性(反復)(當) - 智麗 - 区分1 |                                                                                                    |                                         | 急性毒性(経口)<br>(LD50(mg/kg))<br>急性毒性(経疫)<br>急性毒性(感及):<br>急性毒性(吸入:素<br>4800 (LC50(ppm)   | - 480)<br>- 12 00<br>练気 -<br>) | 〇<br>【判定に寄与した有害性項目(●・寄与、▲:一部寄与)】<br>皮膚腐食性、制激性(●)<br>生殖毒性(●)<br>特定標的臓器毒性(単回ばく當)中枢神経系(●)<br>特定標的臓器毒性(単回ばく當)中枢神経系(●)<br>特定標的臓器毒性(回ば(當)中枢神経系(●)<br>特定標的臓器毒性(反復ばく當)中枢神経系(●)<br>特定標的臓器毒性(反復ばく當)肝臓(●) |  |
| 4                                                                                                    | 酢酸ブチル              | 123-86-4  | 19.20%  | 急性毒性(吸入:蒸気)<br>急性毒性(吸入:蒸気)<br>限に対する重篤な損傷<br>特定標的臓器毒性(単<br>特定標的臓器毒性(単                                                                                                    | - 区分3<br>・ミスト) - 区分3<br>性・眼刺激性 - 区分<br>回ばく露) - 呼吸器 -<br>回ばく露) - 中枢神統                                          | 2<br>- 区分2<br>圣系 - 区分2                  | 急性毒性(吸入:素<br>2000 (LC50(ppm)<br>急性毒性(吸入:素<br>スト) - 0.74 (LC5                         | 核安)<br>)<br>分じ、ノ・ミ<br>O(mg/L)) | O<br>[判定に寄与した有害性項目(●:寄与、▲:一部寄与)]<br>急性毒性(吸入:蒸気)(●)<br>急性毒性(吸入:約(∧)=スト)(●)<br>眼に対する重成均損倍(                                                                                                    |  |
| 5                                                                                                    | 酢酸エチル              | 141-78-6  | 5.50%   | 急性毒性(吸入:蒸気)<br>急性毒性(吸入:粉じん<br>眼に対する重篤な損傷<br>特定標的臓器毒性(単<br>特定標的臓器毒性(単                                                                                                    | - 区分4<br>・・ミスト) - 分類できた<br>性・眼刺激性 - 区分<br>回ばく露) - 気道刺激<br>回ばく露) - 麻酔作用                                        | ない<br>2<br>数性 - 区分3<br>月 - 区分3          | 急性毒性(吸入:素<br>13856 (LC50(ppn                                                         | §気)<br>i))                     | O<br>【判定に寄与した有害性項目(●:寄与、▲:一部寄与)】<br>特定標的麗器毒性(単回ばく露)気道刺激性(▲)<br>特定標的麗器毒性(単回ばく露)麻酔作用(▲)                                                                                                    |  |
| 6                                                                                                    | メチルイソブチルケトン        | 108-10-1  | 13.50%  | 急性毒性(吸入:蒸気)<br>急性毒性(吸入:激気)<br>眼に対する重篤な損傷<br>発がん性 - 区分2<br>特定標的臓器毒性(単<br>特定標的臓器毒性(単<br>特定標的臓器毒性(単                                                                                                    | - 区分3<br>・・ミスト) - 分類できれ<br>性・眼刺激性 - 区分<br>回ばく露) - 麻酔作用<br>回ばく露) - 気道刺湯<br>復ばく露) - 神経系・                        | ない<br>2<br>月 - 区分3<br>数性 - 区分3<br>- 区分1 | 急性毒性(吸入:素<br>2000(LC50(ppm)                                                          | §気)-<br>)                      | ○<br>【判定に寄与した有害性項目(●:寄与、▲:一部寄与)】<br>急性毒性(吸入:蒸気)(●)<br>限に対する重篤な損傷性:眼刺激性(●)<br>考がん性(●)<br>特を標的臓器毒性(単回ばく漏)気道刺激性(▲)<br>特を標的臓器毒性(単回ばζ漏)麻酔作用(▲)<br>特え濃的臓器毒性(反復)(高)神経系(●)                             |  |
| 7                                                                                                    | 酢酸2-エトキシエチル        | 111-15-9  | 1.80%   | 急性毒性(吸入:蒸気)<br>急性毒性(吸入:粉じん<br>眼に対する重篤な損傷<br>生殖毒性 - 区分1<br>特定標的臓器毒性(単)                                                                                                    | - 区分4<br>・・ミスト) - 分類できた<br>性・眼刺激性 - 区分<br>回ばく露) - 麻酔作用                                                        | ない<br>2<br>月 - 区分3                      | 急性毒性(吸入:素<br>3166 (LC50(ppm)                                                         | \$ <b>気</b> ) -<br>)           | O<br>【判定[を与した有害性項目(●:寄与、▲:一部寄与/】<br>生現毒性(●)<br>特定構的解製毒性(単回ば<露)麻酔作用(▲)                                                                                                    |  |
|                                                                                                    | 図 リード物質選定結果を参照 📃 🖊 |           |         |                                                                                                    |                                                                                                    |                                         |                                                                                      |                                |                                                                                                    |  |

<sup>&</sup>lt;sup>5</sup> BIGDr 上で会員に向けて公開されています。https://www.jcia-bigdr.jp/jcia-bigdr/material/icca\_gss\_maker\_jissen

#### 4.2. 保存した物質パラメータを参照する

「■混合物リスクアセスメント」シート(図表 3-3)で保存した物質パラメータは、後から呼び出すことができます。

#### ▶ 混合物リスクアセスメントシート上でパラメータを登録する方法

混合物リスクアセスメントシートで保存したい物質の「選択」チェックボックスをオンに し、「保存」ボタンを押下すると物質パラメータが別シートに保存されます。

#### ▶ 混合物リスクアセスメントシートでの呼び出しの方法

混合物リスクアセスメントシートの「物質名称」欄のプルダウンリストでは、保存された 物質名一覧が表示されます。リストを選択すると、パラメータが呼び出されセルにセットさ れます。同じ物質を複数回保存した場合には、物質名一覧にも複数行が表示されます。

#### ▶ 保存した物質パラメーター覧の参照

保存した物質パラメータは、「■物質パラメータ DB」シートに蓄積されます。

メニューで「物質パラメータ DB へ」ボタンを押下すると、「■物質パラメータ DB」シ ートに移動します。

このシートでパラメータを編集することも可能ですが、その場合は、入力形式に誤りが発 生しないようご注意ください。入力形式の誤りを防止するために混合物リスクアセスメン トシートで入力して保存する手順をお勧めします。

「■物質パラメータ DB」シートで、物質の情報を確認しながらリスクアセスメントを実施したい成分物質の情報を「混合物リスクアセスメント」シートにセットすることもできます。

「No.」にセットしたい物質の番号を入力して、「混合物 RA シートにセット」ボタンを押下すると、当該物質の情報がセットされます。

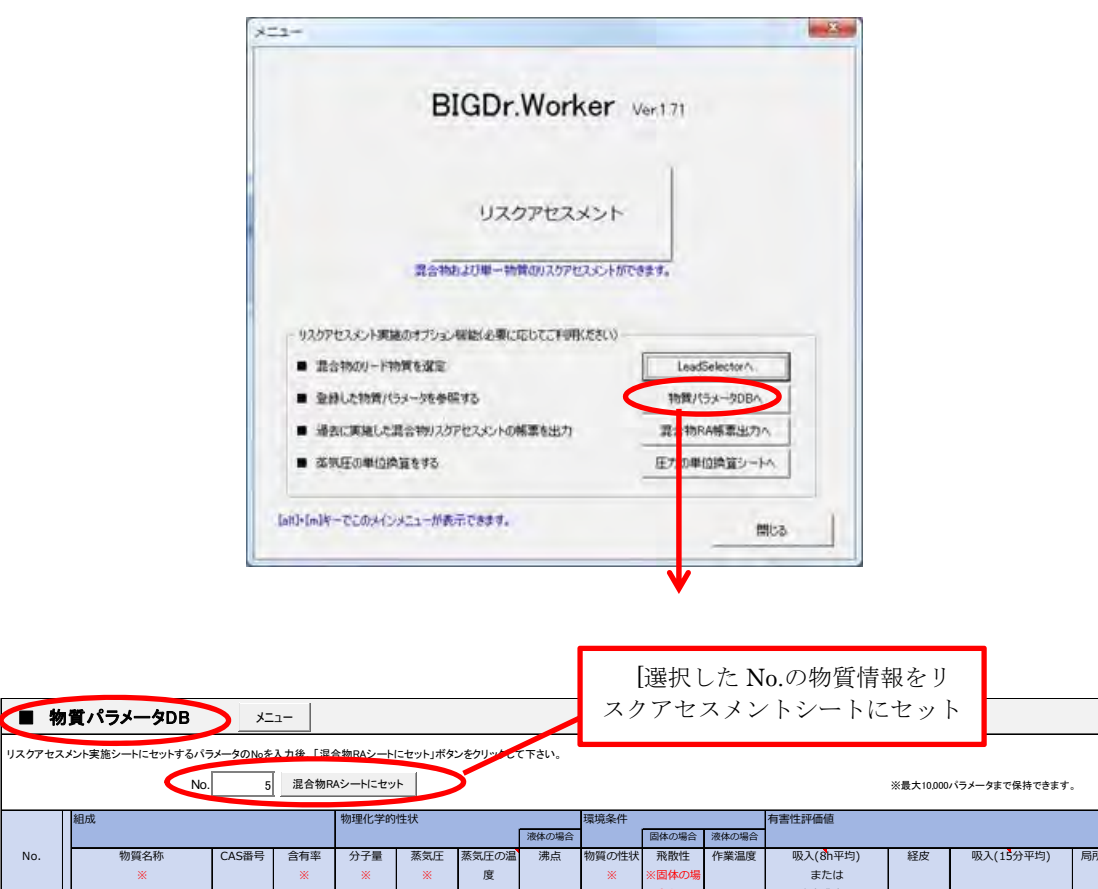

| No. | 物資名称           | CAS番号    | 言有半   | 分子重   | 烝気止    | 蒸気圧の温 | 滞点    | 物質の性状 | 飛取性   | 作業温度 | 吸入(8 | h平玛)              | 経皮        | 吸入(15 | 分平均)  | 同所経皮    |
|-----|----------------|----------|-------|-------|--------|-------|-------|-------|-------|------|------|-------------------|-----------|-------|-------|---------|
|     | *              |          | *     | *     | *      | 度     |       | *     | ※固体の場 |      | また   | とは                |           |       |       |         |
|     |                |          |       |       |        |       |       |       | 合必須   |      | 許容測  | ·夏 <mark>※</mark> |           |       |       |         |
|     |                |          | %     | g/mol | Pa     | °C    | C     | -     | -     | ĉ    | 評価値  | 単位                | mg/kg/day | 評価値   | 単位    | µg.cm-2 |
| 1   | トルエン           | 108-88-3 | 5~25% | 92.1  | 3800   |       | 110.6 | 固体でない |       | 20   | 192  | mg/m3             | 6.25      | 384   | mg/m3 |         |
| 2   | 酢酸ブチル          | 123-86-4 | 5~25% | 116.2 | 1200   |       | 126   | 固体でない |       | 20   | 480  | mg/m3             |           | 960   | mg/m3 |         |
| 3   | 酢酸エチル          | 141-78-6 | 5~25% | 88.1  | 9999.2 |       | 77    | 固体でない |       | 20   | 734  | mg/m3             | 63        | 1468  | mg/m3 |         |
| 4   | メチルイソブチルケトン    | 108-10-1 | 5~25% | 100.2 | 2100   |       | 117   | 固体でない |       | 20   | 83   | mg/m3             | 11.8      | 208   | mg/m3 |         |
| 5   | エチレングリコールモノエチノ | 111-15-9 | 1~5%  | 132.2 | 270    |       | 156   | 固体でない |       | 20   | 27   | mg/m3             | 0.44      | 27    | mg/m3 |         |
| 6   |                |          |       |       |        |       |       |       |       |      |      |                   |           |       |       |         |

図表 4-16 物質パラメーター覧の参照

#### 4.3. 過去に実施した混合物リスクアセスメント結果の帳票を出力

TRA 計算を実行すると、パラメータおよび計算結果は自動で保存・蓄積されます。

この情報を元に、過去に実施したリスクアセスメント結果を帳票出力することができます。

保存したリスクアセスメントのパラメータ・結果は、「■混合物リスクアセスメントの結 果一覧」シートに蓄積されます。

メニューで「混合物 RA 帳票出力へ」ボタンを押下すると、「■混合物リスクアセスメントの結果一覧」シートに移動します。

このシートでは混合物リスクアセスメントの概要とばく露シナリオ、混合物のリスク評 価結果が蓄積されています。

シート上部のRA 結果選択リストで帳票出力したいリスクアセスメントを選択し、「帳票 を出力」ボタンを押下すると、指定したリスクアセスメントの結果帳票が作成されます。

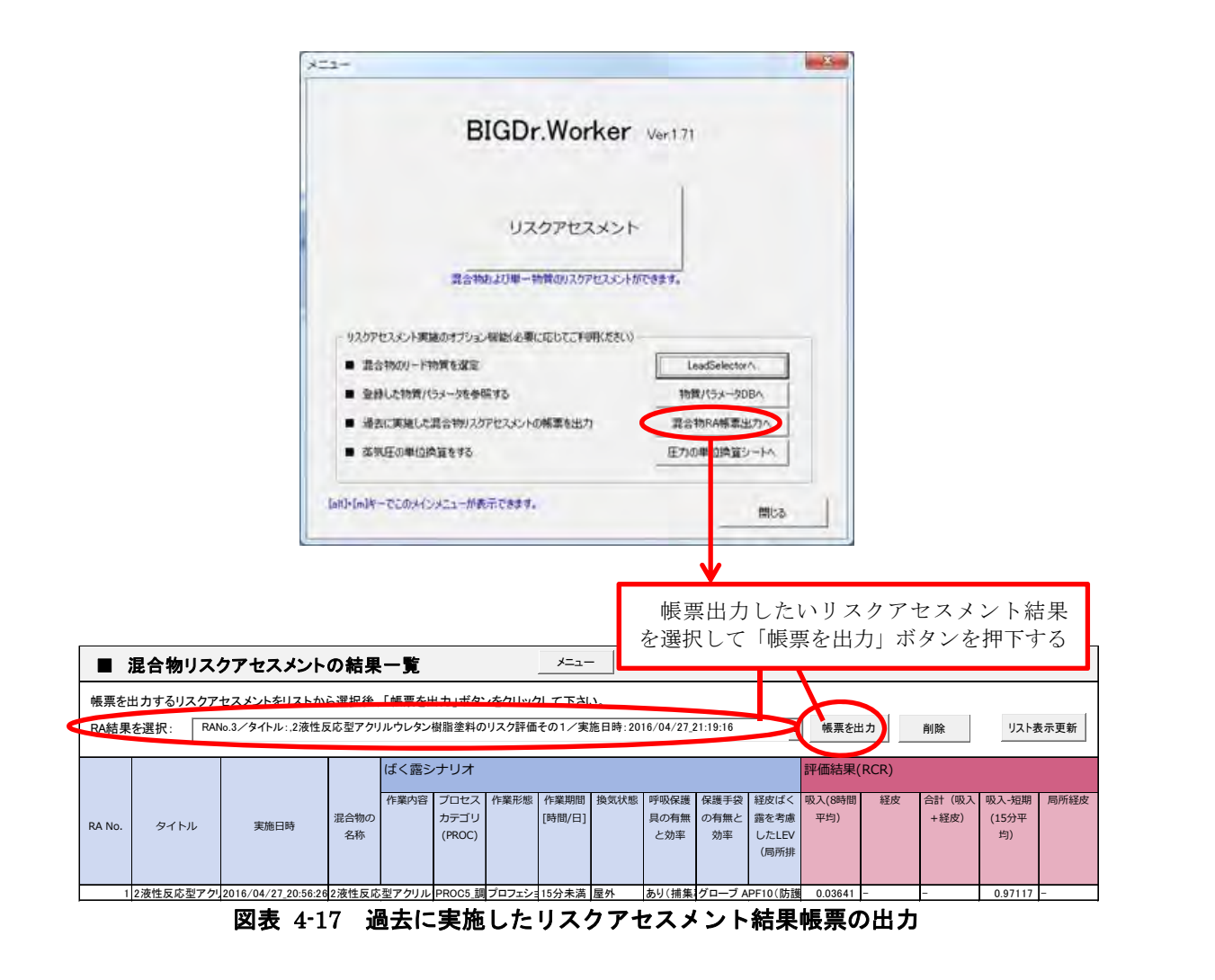

※「混合物リスクアセスメントの結果一覧」には、混合物としての結果のみが保存され、 混合物成分物質の結果は、別シート(「出力\_成分物質」シート)に保存されています。

混合物リスクアセスメントの結果を削除するときは、整合性を保つために、RA 結果をリ ストから選択した後、「削除」ボタンを押下してください。混合物の情報と混合物成分物質 の情報が同時に削除されます。

#### 4.4. 蒸気圧の単位換算をする

Torr atm

BIGDr.Worker では蒸気圧を単位 Pa で設定します。従って、文献等で得られた評価対象 物質の蒸気圧の単位が Pa 以外の場合、Pa に単位変換をして設定する必要があります。

メニューで「蒸気圧の単位換算をする」ボタンを押下すると、「圧力単位換算」シートに 移動します。

得られた蒸気圧単位の行に値を入力すると、Pa に換算した結果が表示されます。

下図の例は、得られた蒸気圧が 1.1mmHg の場合で、Pa 換算値は 146.65 ですのでこの 値を BIGDr.Worker で設定します。

|       | 2       | <b>21-</b>                                                                                                    |                                                |                 | _                                                        | ***         |  |  |  |  |  |  |
|-------|---------|----------------------------------------------------------------------------------------------------|------------------------------------------------|-----------------|----------------------------------------------------------|-------------|--|--|--|--|--|--|
|       |         |                                                                                                    | BIGDr.                                         | Worker ve       | r 1 71                                                   |             |  |  |  |  |  |  |
|       |         | リスクアセスメント<br>混合物のより単一物質のリスクアセスシンドができます。                                                                                                    |                                                |                 |                                                          |             |  |  |  |  |  |  |
|       |         | - 92,57 22,50 190                                                                                                    | あのサブション開始(必要に)                                 | EUTCHURKEELV    |                                                          |             |  |  |  |  |  |  |
|       |         | <ul> <li>         ・ 混合物のリード         ・ 登録した物質パ         ・ 過去に実施した         ・         ・ 過去に実施した         ・         ・         ざれ圧の単位的         ・         ・         ・</li></ul> | 物質を深定<br>ラメータを参照する<br>昆合物91スクアセスメントの中<br>利益をする | 「<br>第第6出力<br>【 | LeadSelectorへ<br>物質パラメータDBへ<br>混合物RA等原出のへ<br>圧力の単位換算シートへ |             |  |  |  |  |  |  |
|       |         | lativ[m]4-720;415                                                                                                    | メニューが表示できます。                                   |                 | 間に                                                       | 6           |  |  |  |  |  |  |
| ■ 圧力換 | 算表      |                                                                                                    | s====================================          |                 | •                                                        | 混合物RAへ      |  |  |  |  |  |  |
|       | 入力して下さい | Pa                                                                                                    | と設定する蒸気圧<br>kPa                                | mmHg            | Torr                                                     | atm         |  |  |  |  |  |  |
| Pa    |         |                                                                                                    | 0                                              | 0               | 0                                                        | 0           |  |  |  |  |  |  |
| kPa   |         | 0                                                                                                    |                                                | 0               | 0                                                        | 0           |  |  |  |  |  |  |
| mmHg  | 1.1     | 146.6546                                                                                                    | .146654605                                     |                 | 1.1                                                      | 0.001447368 |  |  |  |  |  |  |
| Torr  |         | 0                                                                                                    | 0                                              | 0               |                                                          | 0           |  |  |  |  |  |  |
| atm   |         | 0                                                                                                    | 0                                              | 0               | 0                                                        |             |  |  |  |  |  |  |

※あくまで目安としてご利用いただけますようお願い申し上げます。計算結果で発生した不具合に関しては、責任を負いかねますのでご了承ください。